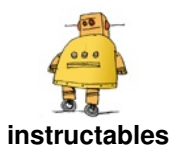

# A Bluetooth ESP32 TFT + Touch Macro Keypad)

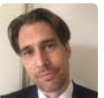

by DustinWatts

Controlling your computer by using hotkeys and macros is a great way of speeding up your workflow. Unfortunately a device dedicated to doing that (for example Elgato's Stream Deck) will cost you about \$120.

That is why I designed FreeTouchDeck. FreeTouchDeck will cost you about \$20 (including shipping!) to make. It uses an ESP32 and a 3.5" touch screen. Keystrokes and macros are send via Bluetooth to your Windows, MacOS, or Linux computer.

You can customize your FreeTouchDeck by using the configurator. The configurator is a webpage that is hosted on the ESP32 itself. You can customize menus, buttons, logos and colours. You can also create your own button logos and upload them.

This is a really simple build and will take up less then an hour of your time + a few cups of coffee. I designed it so it can be build using parts that can be easily found on AliExpress and Banggood but can also be found locally if you do not want to wait a while before the postman comes.

### Supplies:

- A 38-pin ESP32-WROOM-32 Development Board AliExpress / Amazon
- An ILI9488 TFT screen with XPT2046 touch controller <u>AliExpress</u> / <u>Amazon</u>
- An optional ESP32 + TFT Combiner PCB

### **Tools:**

- A soldering iron and solder.
- Wire strippers (if you are not using the PCB).
- Flush cutter.

Even better than buying the loose parts and have to build it, is using the <u>ESP32 TouchDown</u>. Which I designed and sell. It is an ESP32 with an capacitive touch screen. It has USB-C and battery management for fully wireless operation. It comes with an SD Card slot and a passive buzzer. You can buy it <u>here</u>.

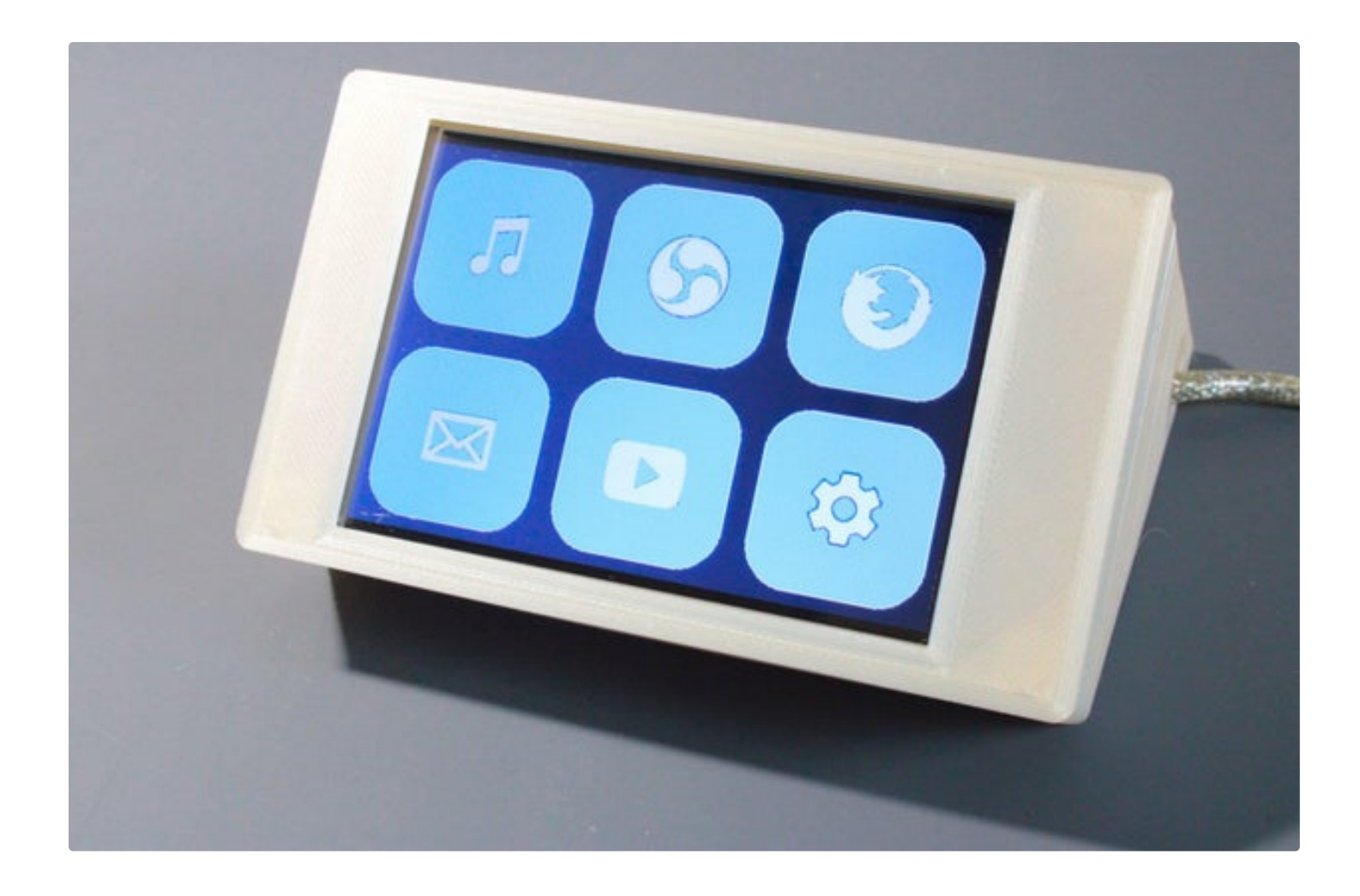

### Step 1: Learn More About FreeTouchDeck

Before you start this project it might be a good idea to watch the video I made. The video in itself isn't a how-to, but more of an introduction to what FreeTouchDeck is and what it can do for you!

Watched the video? Let's get the parts you'll need!

https://www.youtube.com/watch?v=soIGV6BszcM

### Step 2: Get the Parts You'll Need

If you do not already have an ESP32 and an ILI9488 TFT + Touchscreen lying around. You can find them pretty cheap on AliExpress. I used these parts:

- A 38-pin ESP32-WROOM-32D Development Board from AliExpress or Amazon\*
- An ILI9488 TFT screen with XPT2046 touch controller from AliExpress or Amazon\*
- An optional ESP32 + TFT Combiner PCB (Gerber file)

Not all ILI9488 TFT screens are created equally. It is important to make sure you have selected a screen with touch!

A Bluetooth ESP32 TFT + Touch Macro Keypad): Page 2

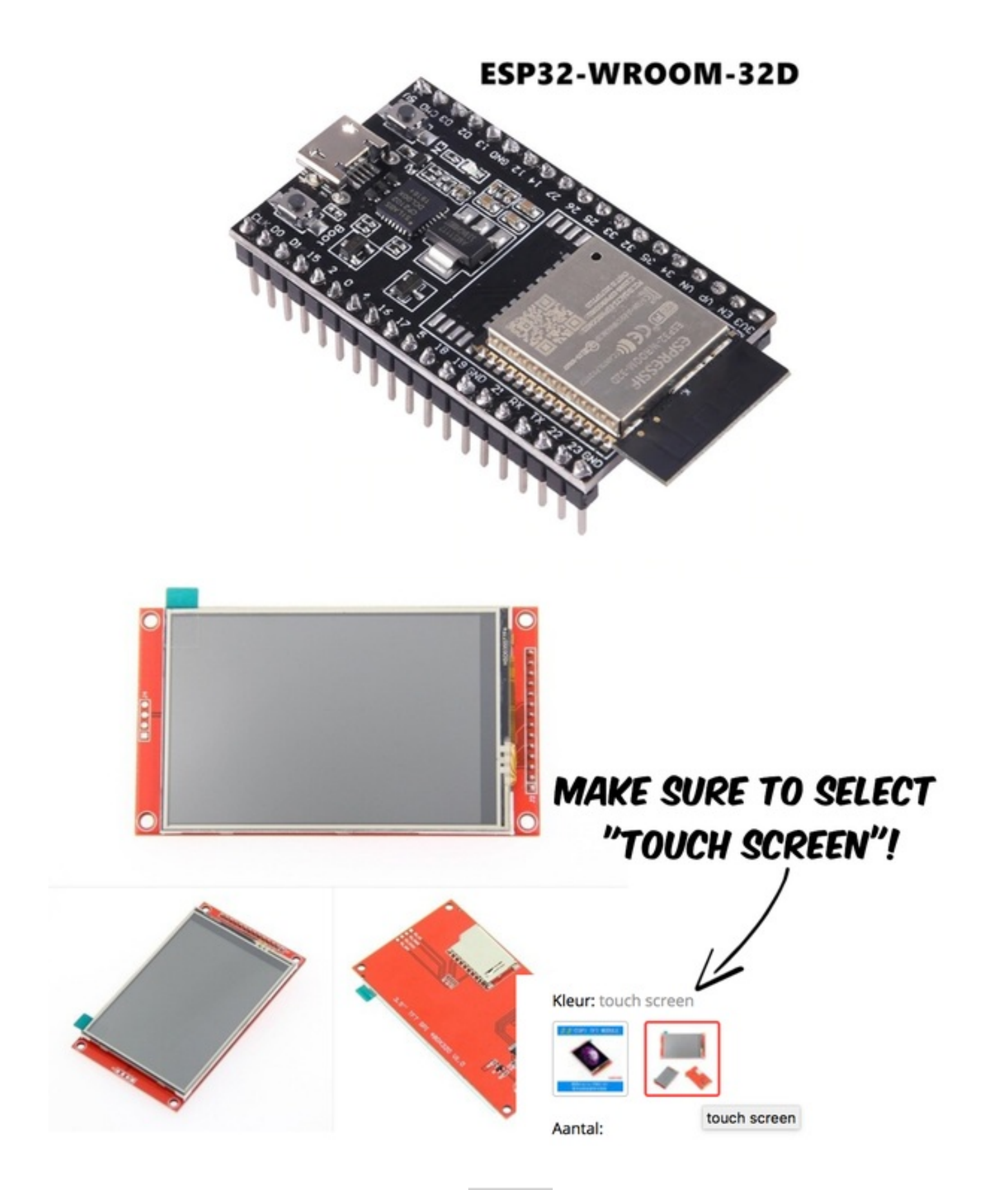

# Step 3: Hardware: Connect the TFT Screen to the ESP32

The wiring may seem a bit daunting at first. But don't let all the wires scare you. It is pretty straight forward. The images above will help you when you wire your TFT + Touchscreen to your ESP32. This is also decision making time. There are few options when it comes to connecting the two together. You can use a breadboard, you can use prototyping board or you can order a PCB specifically to connect the ILI9488 + touch to the 38-pin ESP32 DevKitC. I'd like to point out that the breadboard option is only an option for testing your connections and screen. It is not very practical to have on your desk and loose connections can cause problems.

### It is important to know that these screens run at 3.3V. Connecting them to 5V can cause damage!

These are the connections you need to make from the ESP32 -> ILI9488:

3.3V -> VCC GND -> GND GPIO15 -> CS GPIO4 -> RESET GPIO2 -> DC/RS GPIO23 -> SDI(MOSI) and T\_DIN GPIO18 -> SCK and T\_CLK GPIO32 -> LED GPIO21 -> T\_CS GPIO19 -> T\_DO

GPIO27 -> T\_IRQ

SDO(MISO) is not used for the TFT screen, so you are left with one unconnected pin on the TFT module. That's ok!

If you like to order a PCB designed to make it easy to connect the ESP32 to the TFT screen, you can download the gerber files here: <u>https://github.com/DustinWatts/ESP32\_TFT\_Combiner</u>

You can also order them directly from PCBWay where I had mine made:

https://www.pcbway.com/project/shareproject/ESP32\_TFT\_Combiner\_V1.html

| TFT Pin    | ESP32 Pin |
|------------|-----------|
| VCC        | 3V3       |
| GND        | GND       |
| CS         | GPIO15    |
| RESET      | GPIO4     |
| DC/RS      | GPIO2     |
| SDI (MOSI) | GPIO23    |
| SCK        | GPIO18    |
| LED        | GPIO32    |
| SDO (MISO) | N.C.      |
| T_CLK      | GPIO18    |
| T_CS       | GPIO21    |
| T_DIN      | GPIO23    |
| T_DO       | GPIO19    |
| T_IRQ      | GPIO27    |

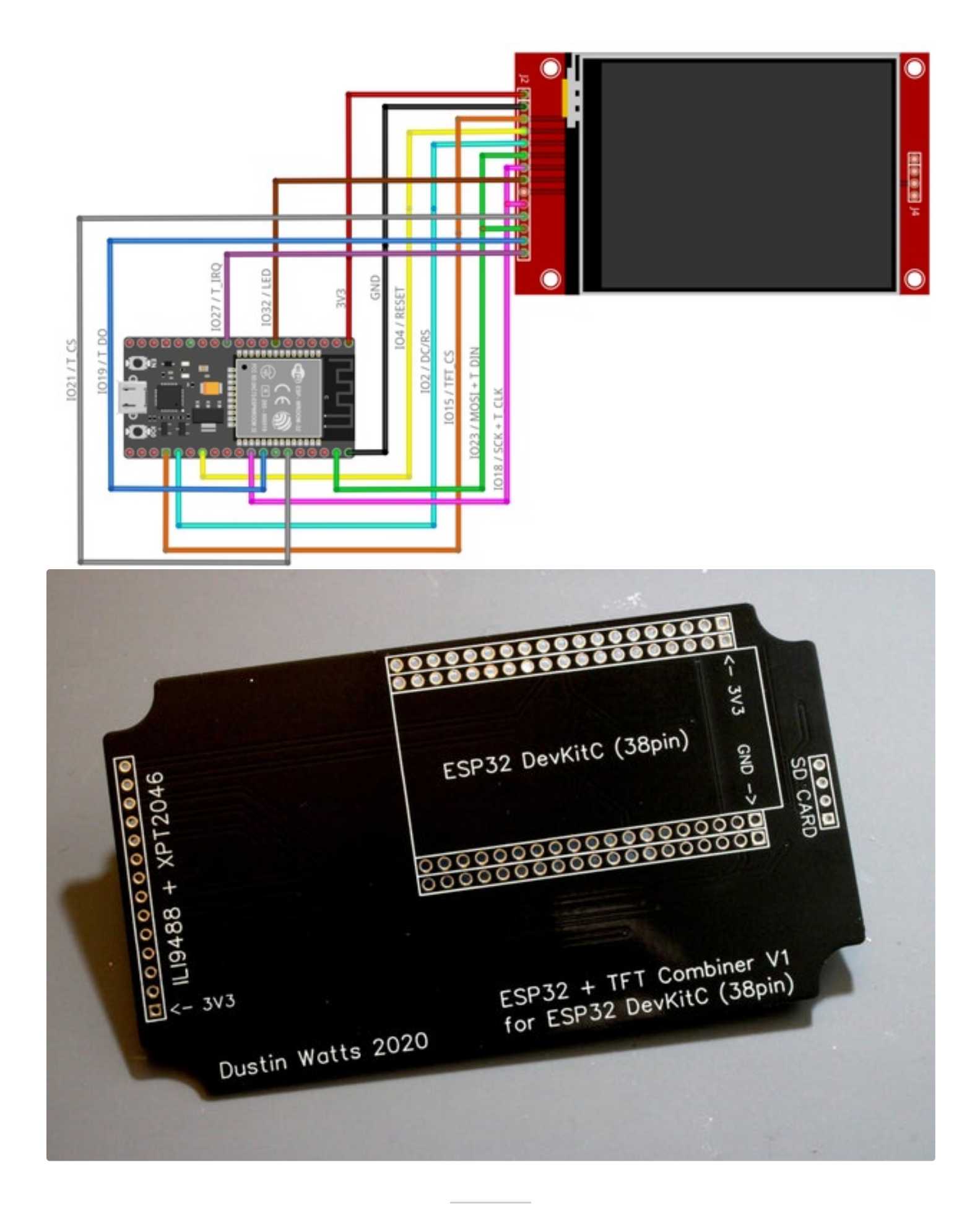

# Step 4: Using the Web Installer to Install the Firmware. (Recommended)

Next there are two options. You can install all the software manually (Step 5 through 8). Or use the new (as per April the 18th 2022) **FreeTouchDeck Web Installer**. I recommend the Web Installer as it will save you time and there a less chances you will make a mistake.

For the Web Installer to work, you will need to use Chrome, Opera or Edge as your browser!

- Go to https://install.freetouchdeck.com
- Select the "ESP32 DevKitC" option
- Click "Connect"

A pop-up window telling you that install.freetouchdeck.com wants to connect to a serial port pops up. Plug in your newly made FreetouchDeck. A new port now shows up in the list.

- Select this port and click "Connect"
- After it connects, click "Install FreeTouchDeck".

A message prompts you with the version that is about to be installed and that all data will be erased before the new installation begins. This is fine, there is nothing important on our device anyway.

• Click **"Install"**.

Note that at some point the installation might seem to "hang". It I actually not, the percentage will not update, but the device is really being programmed. So nothing to worry about!

After some time the installation will be done. And on your FreeTouchDeck you are greeted with a calibration screen. This is the time to skip to Step 8! (Step 9 if you wish to print a case later)

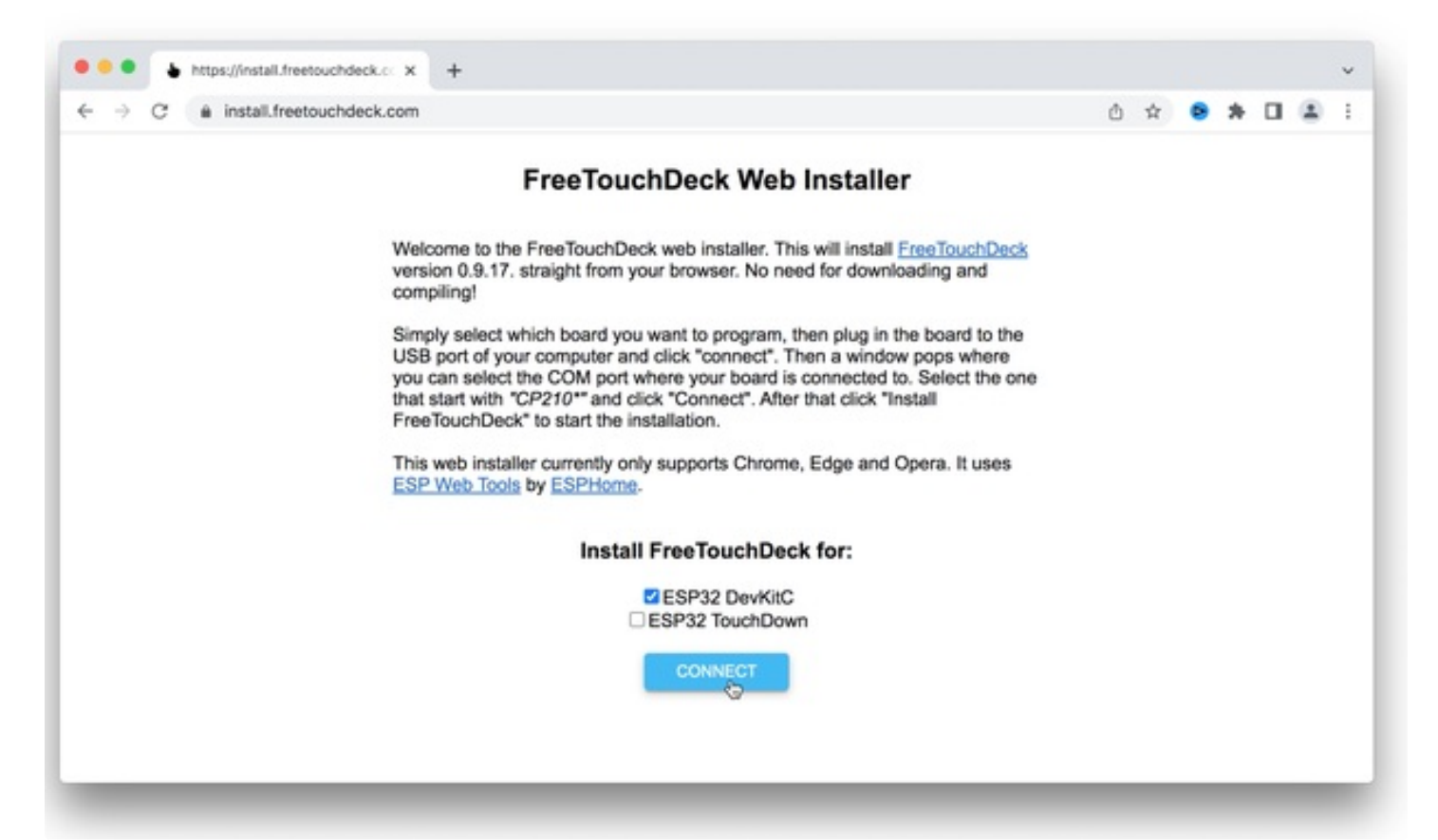

| < → C | install.freetouchdeck.com           |                  |               |                                                                                                    | ٥ | \$ | • | * |  | - | 1 |
|-------|-------------------------------------|------------------|---------------|----------------------------------------------------------------------------------------------------|---|----|---|---|--|---|---|
|       | install.freetouchdeck.com wants     | to connect to a  | serial port   | sk Web Installer                                                                                                    |   |    |   |   |  |   |   |
|       | cu.Bluetooth-Incoming-Port          |                  |               | sk web installer                                                                                                    |   |    |   |   |  |   |   |
|       | CP210x USB to UART Bridge Controlle | rr (cu.SLAB_US86 | uuart) – Pair | nstaller. This will install <u>FreeTouchDeck</u><br>vser. No need for downloading and<br>program, then plug in the board to the<br>connect". Then a window pops where<br>our board is connected to. Select the one<br>inect". After that click "Install<br>n.<br>rts Chrome, Edge and Opera. It uses |   |    |   |   |  |   |   |
|       |                                     |                  |               | ouchDeck for:                                                                                                    |   |    |   |   |  |   |   |
|       | 0                                   | Cancel           | Connect       | 32 DevKitC                                                                                                    |   |    |   |   |  |   |   |
|       |                                     |                  | C             | ONNECT                                                                                                    |   |    |   |   |  |   |   |

| Freductive Construction Substruction Substruction                                                                                                    | → C @ install.freetouchd                                                                                     | leck.com                                                                                                    |                                                                                                    |                                                                                                    |                                                                                                 | ۵ | *  |   | * | 0   |   |
|----------------------------------------------------------------------------------------------------|----------------------------------------------------------------------------------------------------|----------------------------------------------------------------------------------------------------|----------------------------------------------------------------------------------------------------|----------------------------------------------------------------------------------------------------|-------------------------------------------------------------------------------------------------|---|----|---|---|-----|---|
| Predrouch Deck web installer. This will install ErealDatch Deck installer. This will install ErealDatch Deck installer. This will install ErealDatch Deck installer. This will install ErealDatch Deck installer. This will install ErealDatch Deck installer. This will install ErealDatch Deck installer. This will install ErealDatch Deck installer. This will install ErealDatch Deck installer. This will install ErealDatch Deck installer. This will install ErealDatch Deck installer. This will be eased from your device.          Image: Set Deck install       EEP32D Device         Image: Set Device       Image: Set Device         Image: Set Device       Image: Set                                                                                                    |                                                                                                    |                                                                                                    |                                                                                                    | h Installor                                                                                                    |                                                                                                 |   |    | Í |   |     |   |
| We can be the Free TouchDeck web installer. This will install <u>Free TouchDeck</u><br>install <u>Free TouchDeck</u><br>is the constall<br>if uses<br>is the constall<br>if uses<br>is the constall<br>if uses<br>is the constall<br>if uses<br>is the constall<br>if uses<br>is the constall<br>if uses<br>is the constaller<br>if uses<br>is the constaller<br>if uses<br>if uses<br>if use                                                                                                    |                                                                                                    |                                                                                                    | Free Touchbeck we                                                                                                    | Difficience                                                                                                    |                                                                                                 |   |    |   |   |     |   |
| <pre>compling!<br/>Singly segent acids howed use same the reversement than relate in the target of the<br/>swhere the complete<br/>install FreeTouchDeck<br/>install FreeTouchDeck<br/>install FreeT</pre>                                                                                                    |                                                                                                    | Welcome to th<br>version 0.9.17                                                                                                    | e FreeTouchDeck web installer. T<br>straight from your browser. No r                                                                                                    | This will install Fr                                                                                                    | eeTouchDeck<br>ding and                                                                         |   |    |   |   |     |   |
| Singly geter takits have two and to prove the head of the one<br>of the one<br>is taking the takits have the install<br>reversion of the one<br>is taking data will<br>be erased from your device.                                                                                                    |                                                                                                    | compiling!                                                                                                    |                                                                                                    |                                                                                                    |                                                                                                 |   |    |   |   |     |   |
| <pre>install Free TouchDeck<br/>Pree Touch<br/>Pree Touch<br/>Pree Touch<br/>Pree TouchDeck 09.177 All existing data will<br/>be erased from your device.<br/>COUNCOT<br/>COUNCOT</pre> |                                                                                                    | Simply select<br>USB port of                                                                                                    | which hoard you want to program                                                                                                    | then olug in the                                                                                                    | board to the s where                                                                            |   |    |   |   |     |   |
| <pre>FreeTouch<br/>This web int<br/>ESP Web?</pre>                                                                                                    |                                                                                                    | you can sele<br>that start with                                                                                                    | Install FreeTouchDeck                                                                                                    |                                                                                                    | lect the one                                                                                    |   |    |   |   |     |   |
| FreeTouchDeck Web Install<br>This web install freetouchdeck.com                                                                                                    |                                                                                                    | FreeTouchE                                                                                                    | Do you want to install                                                                                                    |                                                                                                    |                                                                                                 |   |    |   |   |     |   |
| <pre>between built your owner.</pre>                                                                                                    |                                                                                                    | This web in:                                                                                                    | FreeTouchDeck 0.9.17? All ex                                                                                                    | isting data will                                                                                                    | . It uses                                                                                       |   |    |   |   |     |   |
| EXE TREAT ESP32 TouchDoor Install freetouchdeckom S Install freetouchdeckom S Install freetouchdecko                                                                                                    |                                                                                                    | ESP Web I                                                                                                    | be erased from your device.                                                                                                    |                                                                                                    |                                                                                                 |   |    |   |   |     |   |
| ■ Install freetouchdic III × + Install freetouchdick.com Install freetouchdick.com Install freetouchdick.co                                                                                                    |                                                                                                    |                                                                                                    | 8                                                                                                    | BACK INSTAL                                                                                                    |                                                                                                 |   |    |   |   |     |   |
| Install.freetouchdeck.com          Imstall.freetouchdeck.com       Imstall.freetouchdeck.com         Imstall.freetouchdeck.com       Imstall.freetouchdeck.com         Imstall.freetouchdeck.com       Imstall.freetouchdeck.                                                                                                    |                                                                                                    |                                                                                                    | ESP32 DevKit                                                                                                    | iC<br>own                                                                                                    |                                                                                                 |   |    |   |   |     |   |
| Install freetouchde is x + Install freetouchdeck.com Install freetouchdeck.com Installation complete! Installation complete!                                                                                                    |                                                                                                    |                                                                                                    | 0000507                                                                                                    |                                                                                                    |                                                                                                 |   |    |   |   |     |   |
| <ul> <li>https://wsall.freetouchde:          <ul> <li></li></ul></li></ul>                                                                                                    |                                                                                                    |                                                                                                    | CONNECT                                                                                                    |                                                                                                    |                                                                                                 |   |    |   |   |     |   |
| <ul> <li>https://install.freetouchde:          <ul> <li></li></ul></li></ul>                                                                                                    |                                                                                                    |                                                                                                    |                                                                                                    |                                                                                                    |                                                                                                 |   |    |   |   |     |   |
| <ul> <li>https://nstall.freetouchdeck.com</li> <li>install.freetouchdeck.com</li> <li>install.freetouchdeck.com</li> <l< th=""><th></th><th></th><th></th><th></th><th></th><th></th><th></th><th></th><th></th><th></th><th></th></l<></ul>                                                                                                    |                                                                                                    |                                                                                                    |                                                                                                    |                                                                                                    |                                                                                                 |   |    |   |   |     |   |
| <ul> <li>▶ https://rstall.freetouchde: ■ x +</li> <li>Install.freetouchdeck.com</li> <li>▲ A C A C A C A C A C A C A C A C A C A</li></ul>                                                                                                    |                                                                                                    |                                                                                                    |                                                                                                    |                                                                                                    |                                                                                                 |   |    |   |   |     |   |
| Install freetouchde: I × + I https://install.freetouchdeck.com I install.freetouchdeck.com I install.freetouchdeck.com I install freetouchdeck.com I install freetouchdeck.com I installation complete! I installation complete! I installati                                                                                                    |                                                                                                    |                                                                                                    |                                                                                                    |                                                                                                    |                                                                                                 |   |    |   |   |     |   |
| Install freetouchdie: IN X +   Image: Comparison of the precision of the precision of the pr                                                                                                    |                                                                                                    |                                                                                                    |                                                                                                    |                                                                                                    |                                                                                                 |   |    |   |   |     |   |
|                                                                                                    |                                                                                                    |                                                                                                    |                                                                                                    |                                                                                                    |                                                                                                 |   |    |   |   |     |   |
| FreeTouchDeck Web Installer. This will install FreeTouchDeck         version 0.9.17. straight from your browser. No need for downloading and compiling!         Simply select which board you want to program, then plug in the board to the USB port of your of you can select the fast start with rCP2 FreeTouchDeck* to This web installer or ESP Web Tools by         This web installer or ESP Web Tools by         ESP32 DevklitC         ESP32 TouchDown                                                                                                    | ttps://install.freetouchde                                                                                   | • B × +                                                                                                    |                                                                                                    |                                                                                                    |                                                                                                 |   |    |   |   |     |   |
| FreeTouchDeck Web Installer. This will install FreeTouchDeck         Welcome to the FreeTouchDeck web installer. This will install FreeTouchDeck         version 0.9.17. straight from your browser. No need for downloading and compiling!         Simply select which board you want to program, then plug in the board to the USB port of your co you can select the (but start with "CP2 FreeTouchDeck" to This web installer or ESP Web Tools by         This web installer or ESP Web Tools by         Installation complete!         WEXT         ESP32 Devklic         ESP32 TouchDown                                                                                                    | <ul> <li>https://install.freetouchde</li> <li>C          <ul> <li>install.freetouchde</li> </ul> </li> </ul> | B × +<br>eck.com                                                                                                    |                                                                                                    |                                                                                                    |                                                                                                 | Ċ | \$ | • | * |     |   |
| Welcome to the FreeTouchDeck web installer. This will install <u>FreeTouchDeck</u><br>version 0.9.17. straight from your browser. No need for downloading and<br>compiling!<br>Simply select which board you want to program, then plug in the board to the<br>USB port of your co<br>you can select the 6<br>that start with "CP2<br>FreeTouchDeck" to<br>This web installer or<br><u>ESP Web Tools</u> by<br>ESP32 DevKitC<br>ESP32 TouchDown                                                                                                    | ●  https://install.freetouchde                                                                               | eck.com                                                                                                    |                                                                                                    |                                                                                                    |                                                                                                 | Ô | \$ |   | * |     |   |
| Welcome to the FreeTouchDeck web installer. This will install FreeTouchDeck<br>version 0.9.17. straight from your browser. No need for downloading and<br>compiling!<br>Simply select which board you want to program, then plug in the board to the<br>USB port of your co<br>you can select the (<br>that start with "CP2<br>FreeTouchDeck" to<br>This web installer of<br>ESP Web Tools by<br>ESP32 DevKItC<br>ESP32 TouchDown                                                                                                    | <ul> <li>https://install.freetouchde</li> <li>C          <ul> <li>install.freetouchde</li> </ul> </li> </ul> | © ⊗ +<br>eck.com                                                                                                    | FreeTouchDeck We                                                                                                    | b Installer                                                                                                    |                                                                                                 | ٥ | ×  | 0 | * |     | 1 |
| compiling!<br>Simply select which board you want to program, then plug in the board to the<br>JON pops where<br>d to. Select the one<br>"Install<br>d Opera. It uses<br>ESP Web Tools by]<br>ESP32 DevKitC<br>ESP32 TouchDown<br>CONNECT                                                                                                    | ●      https://install.freetouchde     → C      ● install.freetouchde                                        | eck.com                                                                                                    | FreeTouchDeck We                                                                                                    | b Installer                                                                                                    |                                                                                                 | ٥ | *  | • | * |     |   |
| Simply select which board you want to program, then plug in the board to the<br>USB port of your co<br>you can select the (<br>that start with "CP2<br>FreeTouchDeck" to<br>This web installer on<br>ESP Web Tools by<br>ESP32 DevKitC<br>ESP32 TouchDown<br>CONNECT                                                                                                    | <ul> <li>https://install.freetouchde</li> <li>C          <ul> <li>install.freetouchde</li> </ul> </li> </ul> | ○ ◎ × +<br>eck.com           Welcome to th           version 0.9.17                                                                                                    | FreeTouchDeck We                                                                                                    | <b>b Installer</b><br>This will install <b>Fr</b><br>need for downloa                                                                | aeTouchDeck<br>ding and                                                                         | ¢ | \$ | • | * |     | 1 |
| volu can select the C         that start with "CP2         FreeTouchDeck" to         This web installer c         ESP Web Tools by         Installation complete!         NEXT         ESP32 DevKlitC         ESP32 TouchDown                                                                                                    | <ul> <li>https://install.freetouchde</li> <li>→ C</li></ul>                                                  | Welcome to th<br>version 0.9.17<br>compiling!                                                                                                    | FreeTouchDeck We<br>a FreeTouchDeck web installer. T<br>straight from your browser. No r                                                                                                    | <b>b Installer</b><br>This will install <u>Fr</u><br>need for downloa                                                                | eeTouchDeck<br>ding and                                                                         | ٥ | *  | • | * |     | 1 |
| This web installer of<br>ESP Web Tools by Installation complete!<br>ESP32 DevKitC<br>ESP32 TouchDown<br>CONNECT                                                                                                    | <ul> <li>https://install.freetouchde</li> <li>→ C</li></ul>                                                  | Welcome to th<br>version 0.9.17<br>compiling!<br>Simply select:                                                                                                    | FreeTouchDeck We<br>a FreeTouchDeck web installer. T<br>straight from your browser. No r                                                                                                    | <b>b Installer</b><br>This will install <u>Fr</u><br>need for downloa                                                                | eeTouchDeck<br>ding and<br>board to the                                                         | Ċ | ×  | • | * |     | 1 |
| This web installer of<br>ESP Web Tools by Installation complete!<br>NEXT<br>ESP32 DevKitC<br>ESP32 TouchDown<br>CONNECT                                                                                                    | ● ► https://install.freetouchde<br>→ C' ● install.freetouchde                                                | Welcome to th<br>version 0.9.17<br>compiling!<br>Simply select<br>USB port of yo<br>you can select                                                                          | FreeTouchDeck We<br>a FreeTouchDeck web installer. T<br>straight from your browser. No r<br>which board you want to program<br>ur co<br>the C                                                                                                    | <b>b Installer</b><br>This will install <u>Fr</u><br>heed for downloa<br>b, then plug in the<br>tow j<br>d to.                       | ee Touch Deck<br>ding and<br>board to the<br>pops where<br>Select the one                       | ۵ | ×  | 9 | * | . ( |   |
| ESP Web Tools by Installation complete!<br>NEXT<br>ESP32 DevKitC<br>ESP32 TouchDown                                                                                                    | ● ► https://install.freetouchde<br>→ C                                                                       | Welcome to th<br>version 0.9.17<br>compiling!<br>Simply select to<br>USB port of yo<br>you can select<br>that start with<br>FreeTouchDee                                    | FreeTouchDeck We<br>a FreeTouchDeck web installer. T<br>straight from your browser. No r<br>which board you want to program<br>ur co<br>the (<br>CP2<br>KTD                                                                                        | <b>b Installer</b><br>This will install Fr<br>need for downloa<br>b, then plug in the<br>fow p<br>d to.<br>"Inst                     | eeTouchDeck<br>ding and<br>board to the<br>pops where<br>Select the one<br>all                  | ۵ | ×  | 0 | * | . ( |   |
| ESP32 DevKitC<br>ESP32 TouchDown                                                                                                    | <ul> <li>https://install.freetouchde</li> <li>C          <ul> <li>install.freetouchde</li> </ul> </li> </ul> | Welcome to th<br>version 0.9.17<br>compiling!<br>Simply select to<br>USB port of yo<br>you can select<br>that start with<br>FreeTouchDec<br>This web insta                  | FreeTouchDeck We<br>a FreeTouchDeck web installer. T<br>straight from your browser. No r<br>which board you want to program<br>ur co<br>the (<br>CP2<br>K <sup>+</sup> to<br>ler co                                                                | <b>b Installer</b><br>This will install Fr<br>need for downloa<br>b, then plug in the<br>yow p<br>d to.<br>"Inst<br>d Or             | ee TouchDeck<br>ding and<br>board to the<br>pops where<br>Select the one<br>all<br>era. It uses | ٥ | Ŕ  | • | * | . ( |   |
| ESP32 DevKitC<br>ESP32 TouchDown                                                                                                    | ●  https://install.freetouchde  C  a install.freetouchde                                                     | Welcome to th<br>version 0.9.17<br>compiling!<br>Simply select<br>USB port of yo<br>you can select<br>that start with<br>FreeTouchDec<br>This web insta<br>ESP Web Tool     | FreeTouchDeck We<br>a FreeTouchDeck web installer. T<br>straight from your browser. No r<br>which board you want to program<br>ur co<br>the C<br>CP2<br>k" to<br>ler co<br>a by                                                                    | <b>b Installer</b><br>This will install <u>Fr</u><br>need for downloa<br>a, then plug in the<br>sow y<br>d to.<br>"Inst<br>ete! d Op | eeTouchDeck<br>ding and<br>board to the<br>pops where<br>Select the one<br>all<br>era. It uses  | ٥ | ×  | 9 | * |     |   |
| ESP32 DevKitC<br>ESP32 TouchDown                                                                                                    | <ul> <li>https://install.freetouchde</li> <li>C          <ul> <li>install.freetouchde</li> </ul> </li> </ul> | Welcome to th<br>version 0.9.17<br>compiling!<br>Simply select to<br>USB port of yo<br>you can select<br>that start with<br>FreeTouchDec<br>This web insta<br>ESP Web Too   | FreeTouchDeck We<br>a FreeTouchDeck web installer. T<br>straight from your browser. No r<br>which board you want to program<br>ur co<br>the C<br>CP2<br>k" to<br>ler co<br>a by                                                                    | <b>b Installer</b><br>This will install Fr<br>need for downloa<br>b, then plug in the<br>yow j<br>d to.<br>"Inst<br>ete! d Op        | eeTouchDeck<br>ding and<br>board to the<br>pops where<br>Select the one<br>all<br>era. It uses  | ٥ | *  | • | * | . ( |   |
| CONNECT                                                                                                    | <ul> <li>https://install.freetouchde</li> <li>C          <ul> <li>install.freetouchde</li> </ul> </li> </ul> | Welcome to th<br>version 0.9.17<br>compiling!<br>Simply select<br>USB port of yo<br>you can select<br>that start with<br>FreeTouchDec<br>This web insta<br>ESP Web Too      | FreeTouchDeck We<br>a FreeTouchDeck web installer. T<br>straight from your browser. No r<br>which board you want to program<br>ur co<br>the C<br>CP2<br>k* to<br>ler co<br>a by<br>Installation comple                                             | b Installer<br>This will install Fr<br>heed for downloa<br>h, then plug in the<br>yow y<br>d to.<br>"Inst<br>ete!<br>d Op            | eeTouchDeck<br>ding and<br>board to the<br>bops where<br>Select the one<br>all<br>era. It uses  | ٥ | ×  | • | * |     |   |
|                                                                                                    | <ul> <li>https://nstall.freetouchde</li> <li>C          <ul> <li>install.freetouchde</li> </ul> </li> </ul>  | Welcome to th<br>version 0.9.17<br>compiling!<br>Simply select<br>USB port of yo<br>you can select<br>that start with<br>FreeTouchDec<br>This web insta<br>ESP Web Too      | FreeTouchDeck We<br>a FreeTouchDeck web installer. T<br>straight from your browser. No r<br>which board you want to program<br>ur co<br>the C<br>CP2<br>k" to<br>ler co<br>a by<br>Installation comple                                             | b Installer<br>This will install Fr<br>heed for downloa<br>h, then plug in the<br>yow y<br>d to.<br>"Inst<br>ete!<br>NEXT            | eeTouchDeck<br>ding and<br>board to the<br>bops where<br>Select the one<br>all<br>era. It uses  | ٥ | ×  | • | * |     |   |
|                                                                                                    | <ul> <li>https://nstall.freetouchde</li> <li>C          <ul> <li>install.freetouchde</li> </ul> </li> </ul>  | Welcome to th<br>version 0.9.17<br>compiling!<br>Simply select to<br>USB port of yo<br>you can select<br>that start with<br>FreeTouchDec<br>This web insta<br>ESP Web Too   | FreeTouchDeck We<br>a FreeTouchDeck web installer. T<br>straight from your browser. No r<br>which board you want to program<br>ur co<br>the (<br>CP2<br>k" to<br>ler co<br>a by)<br>Installation comple<br>ESP32 DevKit<br>ESP32 TouchDc           | b Installer<br>This will install Fr<br>heed for downloa<br>b, then plug in the<br>d to.<br>"Inst<br>ete!<br>NEXT                     | eeTouchDeck<br>ding and<br>board to the<br>pops where<br>Select the one<br>all<br>era. It uses  | ٥ | *  | • | * |     |   |
|                                                                                                    | <ul> <li>https://nstall.freetouchds</li> <li>C          <ul> <li>install.freetouchds</li> </ul> </li> </ul>  | Welcome to th<br>version 0.9.17<br>compiling!<br>Simply select to<br>USB port of yo<br>you can select<br>that start with<br>FreeTouchDect<br>This web insta<br>ESP Web Tool | FreeTouchDeck We<br>a FreeTouchDeck web installer. T<br>straight from your browser. No r<br>which board you want to program<br>ur co<br>the C<br>CP2<br>k" to<br>ler co<br>a by<br>Installation comple<br>ESP32 DevKit<br>ESP32 TouchDc<br>CONNECT | b Installer<br>This will install Fr<br>heed for downloa<br>h, then plug in the<br>slow y<br>d to.<br>"Inst<br>ete!<br>NEXT           | eeTouchDeck<br>ding and<br>board to the<br>bops where<br>Select the one<br>all<br>era. It uses  |   | ×  | • | * |     |   |

# Step 5: Software: Installing Arduino IDE Libraries

#### Installing the Arduino IDE ESP32 core.

Go to *Arduino* -> *Preferences* and click on the icon behind the input field for *Additional Board Managers URLs*.

Next, copy and paste the following link (without quotes) in the popup box:

"https://raw.githubusercontent.com/espressif/arduino-esp32/gh-pages/package\_esp32\_index.json"

Click OK and OK.

Next, go to Tools -> Board. -> Board Manager and search for "ESP32". Install the latest version and click "Close".

#### Installing the necessary libraries.

FreeTouchDeckuses a few (some might call 6 more than a few) libraries. Three of these libraries can be installed though the the Library Manager. Go to *Sketch-> Include Library-> Manage Libraries* and search for, and install the following libraries:

- Adafruit-GFX-Library
- TFT\_eSPI
- ArduinoJson

The other three libraries need to be downloaded manually. For each of them the process is the same so I'll describe just one of them.

Go to 'https://github.com/T-vK/ESP32-BLE-Keyboard "click on "**Releases**" and under the <u>latest</u> release, click on "**Assests**" and "**Download** \_*libraryname\_*.**ZIP**". In the Arduino IDE, go to *Sketch* -> *Include Library* -> *Add* .*ZIP library*. You can also directly unpack the folder in the .zip in to your libraries folder (usually "Documents/Arduino/libraries."

Repeat for the following libraries:

- "https://github.com/me-no-dev/ESPAsyncWebServer"
- "https://github.com/me-no-dev/AsyncTCP"

If there is no release, then on the main page click "Code", and then "Download ZIP"

| k uses come librarias from a                                                                                                    |                                                                   | Preferences                               |                                                |
|----------------------------------------------------------------------------------------------------|-------------------------------------------------------------------|-------------------------------------------|------------------------------------------------|
| k to compile and run.                                                                                                    |                                                                   | Satisfies Network                         |                                                |
| • Add                                                                                                    | litional Boards Manager URLs                                      |                                           |                                                |
| r additional URLs, one for each row                                                                                                    |                                                                   |                                           | Browse                                         |
| s://raw.githubusercontent.com/espressi                                                                                                    | f/arduino-esp32/gh-pages/package_esp32_                           | index.json                                | A (requires restart of Ardu                    |
|                                                                                                    |                                                                   | _                                         | <ul> <li>(requires restart or Arou)</li> </ul> |
|                                                                                                    |                                                                   | restart of Arduino                        | 1                                              |
|                                                                                                    |                                                                   | ut of Arduino)                            |                                                |
| k for a list of unofficial boards support U                                                                                                    | RLs                                                               |                                           |                                                |
| t to a list of allocities sources support of                                                                                                    |                                                                   | OK Cancel se Code Folding external editor |                                                |
| ry. It also lacks good docume                                                                                                    | Check for updates on startup                                      | Save when verifying or                    | uploading                                      |
| EM (SPI FLASH filing system)                                                                                                    | Use accessibility features                                        |                                           |                                                |
| runs at least once when usir                                                                                                    | Additional Boards Manager URLs: http://a                          | arduino.esp8266.com/stable/package_esp82  | 66com_index.json,https:,                       |
| o false (default).                                                                                                    | More preferences can be edited directly in                        | the file                                  |                                                |
| e you have setup your TFT dis                                                                                                    | /Users/dustinwatts/Library/Arduino15/pre                          | eferences.txt                             |                                                |
|                                                                                                    | (edit only when Arduino is not running)                           |                                           |                                                |
|                                                                                                    |                                                                   |                                           |                                                |
| the right screen driver and                                                                                                    |                                                                   |                                           | OK Can                                         |
| the right screen driver and<br>Also make sure TOUCH_CS is a                                                                                                    | Boards Mana                                                       | ger                                       | OK Can                                         |
| the right screen driver and<br>Also make sure TOUCH_CS is a<br>atoptay and couch ran                                                                                                    | Boards Mana                                                       | ger                                       | OK Can                                         |
| the right screen driver and<br>Also make sure TOUCH_CS is a<br>Couperage and couch ran<br>Fype All                                                                                                    | Boards Mana<br>esp32                                              | ger                                       | OK Can                                         |
| the right screen driver and<br>Also make sure TOUCH_CS is a<br>subspice of the source of the<br>Type All<br>esp32                                                                                                    | Boards Mana<br>esp32                                              | ger                                       | OK Can                                         |
| the right screen driver and<br>Also make sure TOUCH_CS is a<br>subspice and couch ran<br>prope All<br>esp32<br>by Espressif Systems version 1.0<br>Based in this cardward                                                                                                    | Boards Mana<br>esp32                                              | ger                                       | OK Can                                         |
| the right screen driver and<br>Also make sure TOUCH_CS is a<br>rype All<br>esp32<br>by Espressif Systems version 1.0<br>Boards included in this package:<br>ESP32 Dev Module, WEMOS LoLin32,                                                                                                    | Boards Mana<br>esp32<br>WEMOS D1 MINI ESP32.                      | ger                                       | OK Card                                        |
| the right screen driver and<br>Also make sure TOUCH_CS is a<br>screen of the coder for<br>type All<br>esp32<br>by Espressif Systems version 1.0.4<br>Boards included in this package:<br>ESP32 Dev Module, WEMOS LoLin32,<br>More Info                                                                                                    | Boards Mana<br>esp32<br>INSTALLED<br>WEMOS D1 MINI ESP32.         | ger                                       | OK Card                                        |
| the right screen driver and<br>Also make sure TOUCH_CS is a<br>subspicie and coden ran<br>(rype All )<br>esp32<br>by Espressif Systems version 1.0.4<br>Boards included in this package:<br>ESP32 Dev Module, WEMOS LoLin32,<br>More_Info<br>Select version ) Ins                                                                                                    | Boards Mana<br>esp32<br>INSTALLED<br>WEMOS D1 MINI ESP32.         | ger<br>Update                             | OK Can                                         |
| the right screen driver and<br>Also make sure TOUCH_CS is a<br>rype All<br>esp32<br>by Espressif Systems version 1.0<br>Boards included in this package:<br>ESP32 Dev Module, WEMOS LoLin32,<br>More Info<br>Select version 🗘 Ins                                                                                                    | Boards Mana<br>esp32<br>INSTALLED<br>WEMOS D1 MINI ESP32.<br>tall | ger<br>Update                             | OK Card                                        |
| the right screen driver and<br>Also make sure TOUCH_CS is a<br>tropped and coden for<br>pype All<br>esp32<br>by Espressif Systems version 1.0<br>Boards included in this package:<br>ESP32 Dev Module, WEMOS LoLin32,<br>More Info<br>Select version 😧 Ins                                                                                                    | Boards Mana<br>esp32<br>WEMOS D1 MINI ESP32.<br>tall              | ger<br>Update                             | OK Can                                         |
| the right screen driver and<br>Also make sure TOUCH_CS is a<br>suppression of the coden run<br>(see a second second                                                                                                    | Boards Mana<br>esp32<br>INSTALLED<br>WEMOS D1 MINI ESP32.<br>tall | ger<br>Update                             | OK Can                                         |
| the right screen driver and<br>Also make sure TOUCH_CS is a<br>rough of the coden run<br>of the coden run<br>of the coden run of the coden run<br>of the coden run of the coden run<br>of the coden run of the coden run<br>of the coden run of the coden run of the coden run<br>of the coden run of the coden run of the code             | Boards Mana<br>esp32<br>INSTALLED<br>WEMOS D1 MINI ESP32.<br>tall | ger<br>Update                             | OK Card                                        |
| the right screen driver and<br>Also make sure TOUCH_CS is a<br>rype All<br>esp32<br>by Espressif Systems version 1.0<br>Boards included in this package:<br>ESP32 Dev Module, WEMOS LoLin32,<br>More Info<br>Select version Ins                                                                                                    | Boards Mana<br>esp32<br>WEMOS D1 MINI ESP32.<br>tall              | ger<br>Update                             | OK Can                                         |
| the right screen driver and<br>Also make sure TOUCH_CS is a<br>subspect of the coden func-<br>fype All<br>esp32<br>by Espressif Systems version 1.0.4<br>Boards included in this package:<br>ESP32 Dev Module, WEMOS LoLin32,<br>More Info<br>Select version Ins                                                                                                    | Boards Mana<br>esp32<br>WEMOS D1 MINI ESP32.<br>tall              | ger<br>Update                             | OK Can                                         |
| the right screen driver and<br>Also make sure TOUCH_CS is a<br>suppression of the court of the<br>rype All<br>esp32<br>by Espressif Systems version 1.0.4<br>Boards included in this package:<br>ESP32 Dev Module, WEMOS LoLin32,<br>More_Info<br>Select version Ins                                                                                                    | Boards Mana<br>esp32<br>INSTALLED<br>WEMOS D1 MINI ESP32.<br>tall | ger<br>Update                             | OK Can                                         |
| the right screen driver and<br>Also make sure TOUCH_CS is a<br>run to the couch run<br>of the couch run<br>of the couch run of the couch run<br>of the couch run of the couch run<br>of the couch run of the couch run<br>of the couch run of the couch run<br>of the couch run of the couch run of the couch run<br>of the couch run of the couch run of the couch                                            | Boards Mana<br>esp32<br>INSTALLED<br>WEMOS D1 MINI ESP32.<br>tall | ger<br>Update                             | OK Can                                         |
| the right screen driver and<br>Also make sure TOUCH_CS is a<br>rype All<br>esp32<br>by Espressif Systems version 1.0<br>Boards included in this package:<br>ESP32 Dev Module, WEMOS LoLin32,<br>More Info<br>Select version 😧 Ins                                                                                                    | Boards Mana<br>esp32<br>WEMOS D1 MINI ESP32.<br>tall              | ger<br>Update                             | OK Card                                        |
| the right screen driver and<br>Also make sure TOUCH_CS is a<br>rype All<br>esp32<br>by Espressif Systems version 1.0.4<br>Boards included in this package:<br>ESP32 Dev Module, WEMOS LoLin32,<br>More Info<br>Select version Ins                                                                                                    | Boards Mana<br>esp32<br>WEMOS D1 MINI ESP32.<br>tall              | ger<br>Update                             | OK Card                                        |
| the right screen driver and<br>Also make sure TOUCH_CS is a<br>suppression of the coden run<br>(see a second second                                                                                                    | Boards Mana<br>esp32<br>WEMOS D1 MINI ESP32.<br>tall              | ger<br>Update                             | OK Can                                         |
| the right screen driver and<br>Also make sure TOUCH_CS is a<br>run of the court of the<br>provide the court of the<br>provide the court of the court of the<br>provide the court of the court of the<br>provide the court of the court of the<br>provide the court of the court of the<br>provide the court of the court of the court of the<br>provide the court of the court of the court of the<br>provide the court of the court of the court of the court of the<br>provide the court of the court of the court of the court of the court of the<br>provide the court of the court of the court o | Boards Mana<br>esp32<br>INSTALLED<br>WEMOS D1 MINI ESP32.<br>tall | ger<br>Update                             | OK Can                                         |

E ...

-Dark idea

W.

++

----

-CDT 14k

| 0                                                                                                    |                                                                  |                                        | Libra                          | ary Mana                  | ger                                    |                                       |             |                 |
|----------------------------------------------------------------------------------------------------|------------------------------------------------------------------|----------------------------------------|--------------------------------|---------------------------|----------------------------------------|---------------------------------------|-------------|-----------------|
| Type All                                                                                             | 🗿 Τοι                                                            | pic All                                |                                | 0                         | Adafruit-GFX                           | -Library                              |             |                 |
| Plore Into                                                                                           |                                                                  |                                        |                                |                           |                                        | Version 1.0.5                         |             | Install         |
| Adafruit GFX Lib<br>by Adafruit Version<br>Adafruit GFX graph<br>addition to the displa<br>More info | TATY<br>1.9.0 INSTALLE<br>lics core library,<br>library for your | D<br>this is the 'core<br>hardware.    | ' class that                   | all our oth               | er graphics libr                       | aries derive from. 1                  | Install thi | s library in    |
| Adafruit ImageR<br>by Adafruit<br>Companion library<br>the display library for<br>More info          | eader Library<br>for Adafruit_GF<br>r your hardware (            | Y and Adafruit_I<br>e.g. Adafruit_IL19 | EPD to load i<br>341), plus th | images fro<br>e Adafruit_ | om SD card. Inst<br>SPIFlash library a | all this library in add<br>and SdFat. | lition to A | dafruit_GFX and |
| Adafruit NeoMat                                                                                      | rix                                                              |                                        |                                |                           |                                        |                                       |             |                 |

## Step 6: TFT Screen Configuration

Before compiling and uploading the FreeTouchDeck.ino sketch, you will have to edit the user\_setup.h file included with the TFT\_eSPI library. This can be found in your Arduino sketchbook folder under "*libraries*". If you have not renamed the TFT\_eSPI library folder, the file user\_setup.h can be found in TFT\_eSPI-master. Here you will have to uncomment the lines that apply to your hardware configuration.

To make things easier, you can find the user\_setup.h file you will need for this project in the downloaded repository in the "**user\_setup.h Examples**" folder. Copy the file "*ESP32\_Dev\_Kit\_V1\_ILI9488\_Resistive.h*" to "*/TFT\_eSPI-master/*". Rename the "*User\_Setup.h*" that is already there to "*User\_Setup.old*" (this way you keep the original in case something goes wrong). Now rename "*ESP32\_Dev\_Kit\_V1\_ILI9488\_Resistive.h*" to "*User\_Setup.h*". (<- CASE sensitive!) Save and close the file.

// Only define one driver, the other ones must be commented out //#define ILI9341\_DRIVER //#define ST7735\_DRIVER // Define additional parameters below for this di //#define ILI9163 DRIVER // Define additional parameters below for this di //#define S6D02A1\_DRIVER //#define RPI ILI9486 DRIVER // 20MHz maximum SPI //#define HX8357D\_DRIVER //#define ILI9481 DRIVER //#define ILI9486\_DRIVER #define ILI9488\_DRIVER // WARNING: Do not connect ILI9488 display SDO to M //#define ST7789\_DRIVER // Full configuration option, define additional //#define ST7789\_2\_DRIVER // Minimal configuration option, define additiona //#define R61581\_DRIVER //#define RM68140 DRIVER //#define SSD1963\_480\_DRIVER // Untested //#define SSD1963\_800\_DRIVER // Untested //#define SSD1963\_800ALT\_DRIVER // Untested #define TFT\_MISO 19 fine TFT\_MOSI 23 TFT\_SCLK 18 15 TFT\_CS ine TFT\_DC fine TFT\_RST 4 // Reset pin (could connect to RST pin) #define TOUCH\_CS 21 // Chip select pin (T\_CS) of touch screen #define TFT BL 32 // LED back—light control pin #define TFT\_BACKLIGHT\_ON HIGH // Level to turn ON back-light (HIGH or LOW)

# Step 7: Download FreeTouchDeck.ino and Upload to the ESP32

### ESP Sketch Data Upload Tool

FreeTouchDeck uses the SPIFFS (ESP32 flash memory) to store configuration and images that are used. You'll need to upload these to the ESP32 before you upload the sketch to the ESP32. For this you'll need the ESP32 Sketch Data Upload tool. You can download this from Github: "https://github.com/me-no-dev/arduino-esp32fs-plugin". Follow the instructions on the Github to install the tool:

- Download the tool archive from <u>releases page</u>.
- In your Arduino sketchbook directory, create tools directory if it doesn't exist yet.
- Unpack the tool into tools directory (the path will look like /Arduino/tools/ESP32FS/tool/esp32fs.jar).
- Restart Arduino IDE.

(On MacOS create the tools directory in ~/Documents/Arduino/ and unpack the files there).

### FreeTouchDeck.ino

On Github you can find the full source code for FreeTouchDeck. Go to the FreeTouchDeck Github repository and click "Code" and "Download .ZIP": <u>https://github.com/DustinWatts/FreeTouchDeck</u>

A Bluetooth ESP32 TFT + Touch Macro Keypad): Page 12

Extract and rename the extracted folder to "FreeTouchDeck". Open the FreeTouchDeck.ino sketch in the Arduino IDE. This will also open a few other header (.h) files. You do not need to touch (pun intended) these.

### \*\*Since version 0.9.11 the next step is no longer necessary! You can still edit this if you want but if you do not edit the config before uploading, if you start the configurator and it can't connect to an Access Point it will start one. You can then enter the configurator and edit you wifi settings in there.\*\*

#### Set your WiFi Settings

Once you have the FreeTouchDeck.ino sketch open go to the folder you have the FreeTouchDeck.ino sketch in, open *"/data/config/wificonfig.json"*. This is where you can enter you're WiFi SSID and Password so you can connect to your FreeTouchDeck to configure it

- change "*YOUR\_WIFI\_SSID*' to the WiFi SSID you want FreeTouchDeck to connect to.
- change "*YOUR\_WIFI\_PASSWORD*' to the Password that WiFi network uses.

#### Upload the data folder

Before you upload the data folder to the ESP32, you'll first have to select the right partitioning scheme.

- Go to *Tools* -> *Board* and select ESP32 Dev Module.
- Still under Tools, select Partition Scheme. -> "No OTA (2MB APP/ 2MB SPIFFS)".
- Plug in the ESP32.
- Click on *Tools* and select "ESP Sketch Data Upload".

*Tip!: If the data upload fails, chances are you have the serial monitor open. If this happens, close the serial monitor and try again.* 

#### Upload the sketch to the ESP32

After the data folder is successfully uploaded, you can go ahead and upload the FreeTouchDeck.ino sketch to the ESP32. The settings under tools besides the *Partition Scheme* can be left to the default.

Go to "*Sketch*" and select "*Upload*. This may take a while because it is a large sketch.

| Board: "ESP32 Dev Module"<br>Upload Speed: "921600"<br>CPU Frequency: "240MHz (WiFi/BT)"<br>Flash Frequency: "80MHz"<br>Flash Mode: "QIO"<br>Flash Size: "4MB (32Mb)" | * * * * * * |                                                                                                    |
|----------------------------------------------------------------------------------------------------|-------------|----------------------------------------------------------------------------------------------------|
| Partition Scheme: "No OTA (2MB APP/2MB SPIFFS)"<br>Core Debug Level: "None"<br>PSRAM: "Disabled"<br>Port<br>Get Board Info                                            | • • •       | Default 4MB with spiffs (1.2MB APP/1.5MB SPIFFS)<br>Default 4MB with ffat (1.2MB APP/1.5MB FATFS)<br>8M Flash (3MB APP/1.5MB FAT)<br>Minimal (1.3MB APP/700KB SPIFFS) |
| Programmer: "AVRISP mkll"<br>Burn Bootloader                                                                                                    | ۲           | No OTA (1MB APP/3MB SPIFFS)<br>No OTA (2MB APP/2MB FATFS)<br>No OTA (1MB APP/3MB FATFS)<br>Huge APP (3MB No OTA/1MB SPIEFS)                                           |
|                                                                                                    |             | Minimal SPIFFS (1.9MB APP with OTA/190KB SPIFFS)<br>16M Flash (2MB APP/12.5MB FAT)<br>16M Flash (3MB APP/9MB FATFS)                                                   |

"ssid": "YOUR\_WIFI\_SSID",
"password": "YOUR\_WIFI\_PASSWORD",
"wifimode": "WIFI\_STA",
"wifihostname": "freetouchdeck",
"attempts": 10,
"attemptdelay": 500

# Step 8: Printing a Case (optional)

Off course not necessary, but when you have built your FreeTouchDeck you can print a case for your FreeTouchDeck. This design will fit the screen and ESP32 with or without the combiner PCB.

The case is designed to be a press-fit. You could however add a touch of CA glue (crazy glue) to keep the top firmly attached to the bottom.

You can find the case on Thingiverse: https://www.thingiverse.com/thing:4661069

I printed it in PLA with a 0.2 mm layer height. The top doesn't need support if you print it face down. The bottom needs some minimal support if you print it with the opening down.

If you like to modify the case to your liking, you can find the Fusion 360 files on Github: <u>https://github.com/DustinWatts/FreeTouchDeck/tree/master/case/ESP32\_TFT\_Combiner\_Case</u>

I've included some images of my slicer.

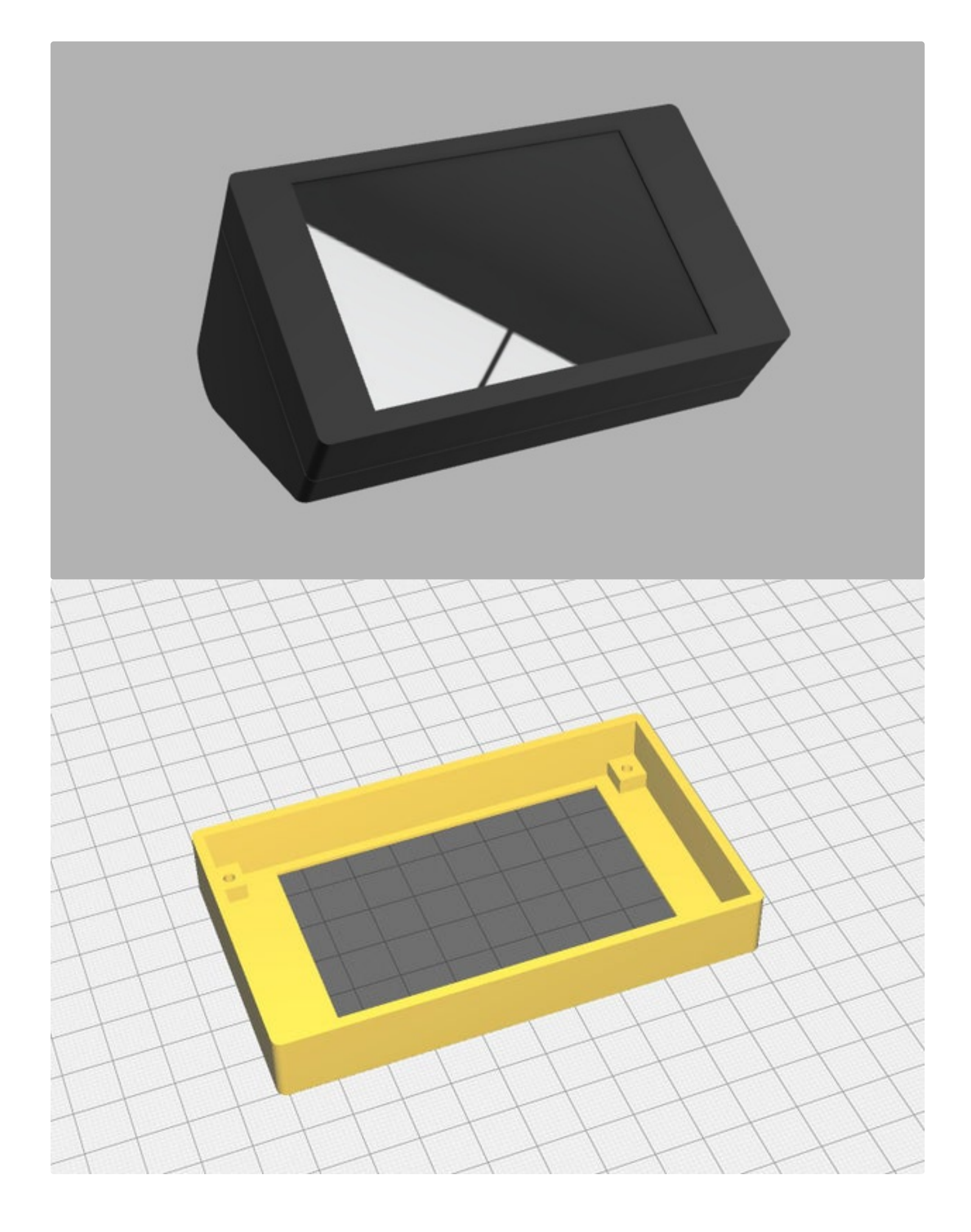

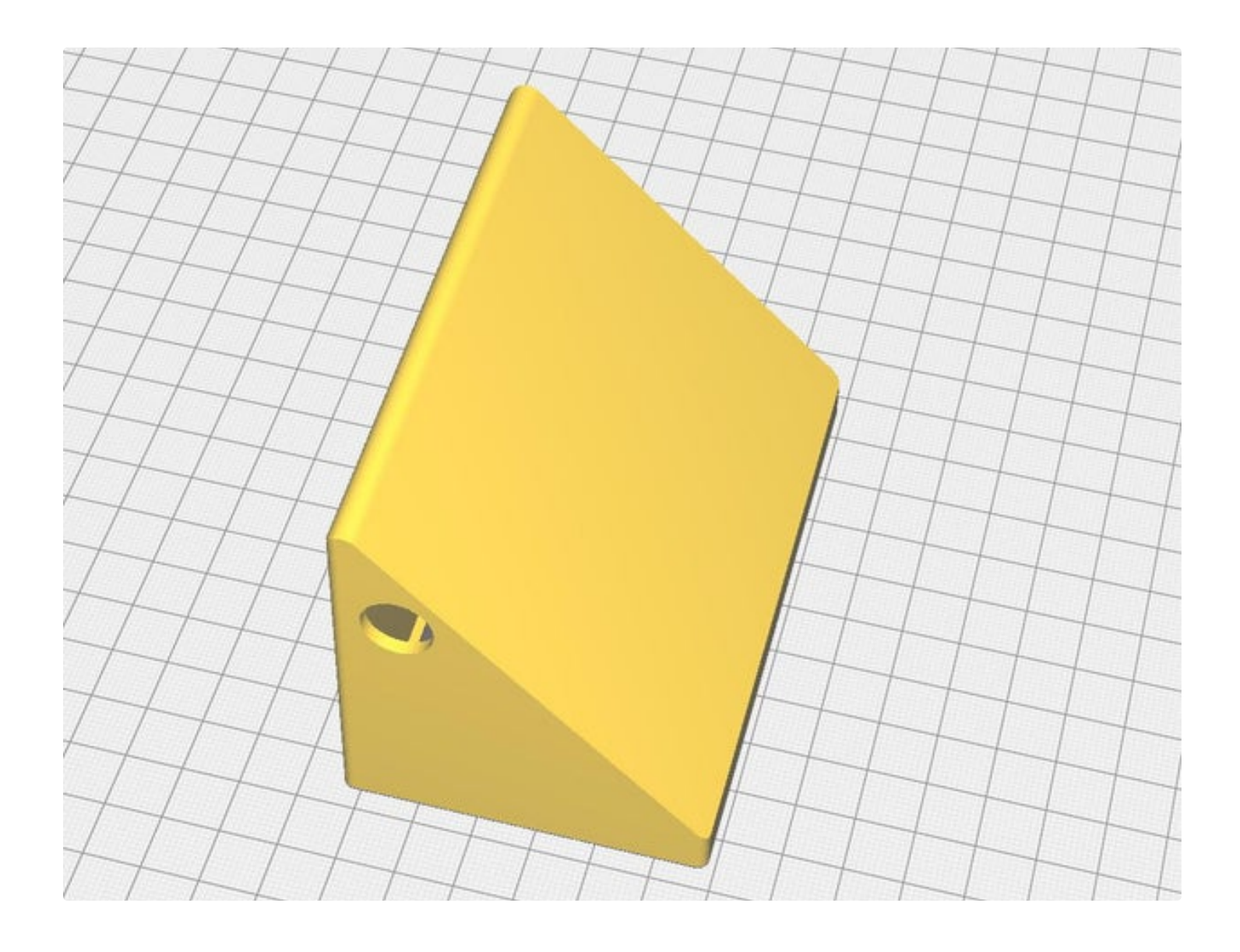

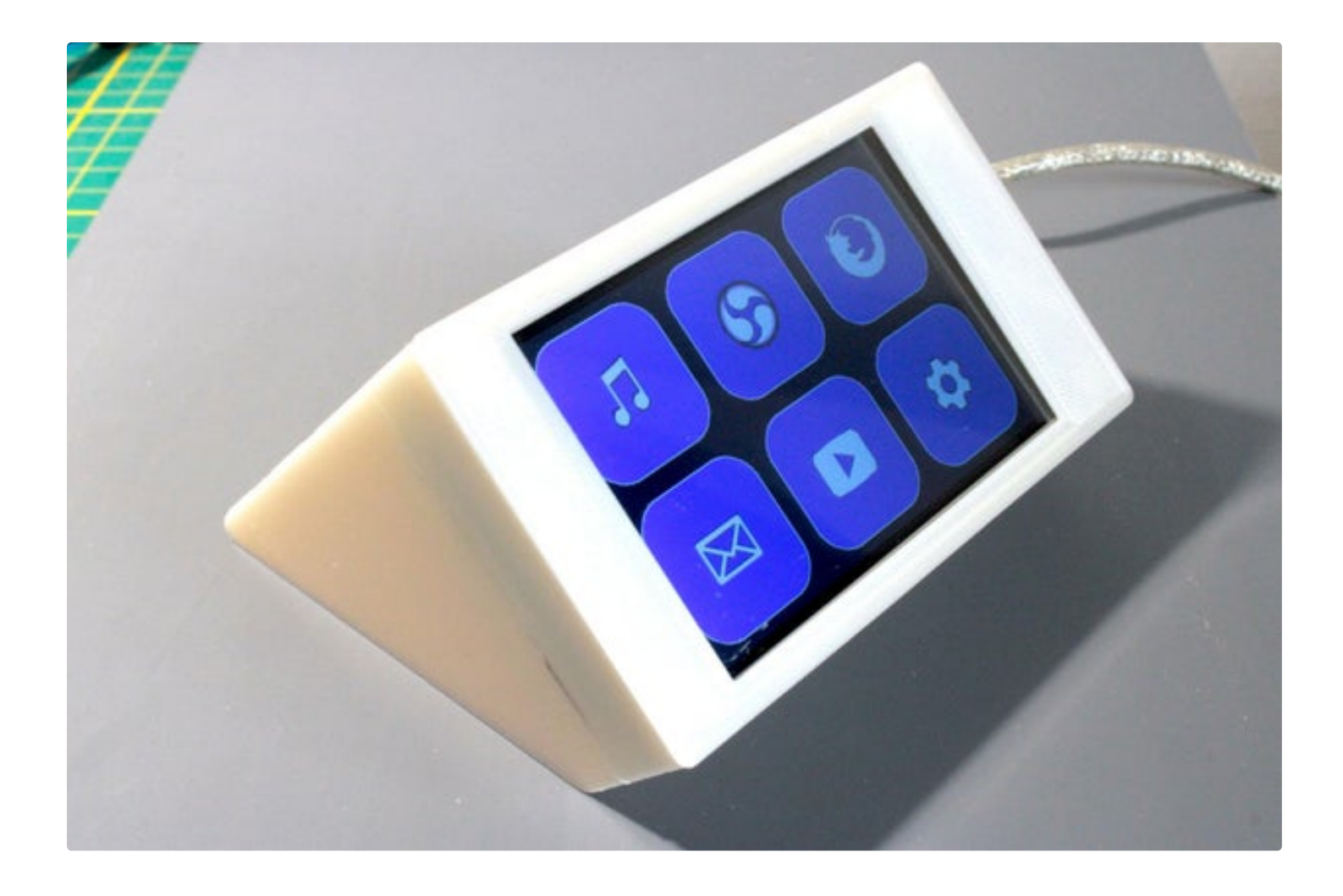

# Step 9: First Boot

After uploading the sketch and all the files to the ESP, at first boot a touch calibration screen is displayed. This is so that FreeTouchDeck knows where all the corners are and can determine if a touch falls within the boundaries of a button.

A calibration file is saved on the ESP filesystem. So, if you re-upload files to the ESP using "ESP32 Sketch Data Upload", the calibration file is deleted and you will be presented with the calibration screen again.

The home screen has 6 buttons. These are all "menu buttons" in that they take you to an underlying menu. These buttons have a different colour as the function buttons in the menu's. On the home screen you will also find a "settings" menu. This will take you to a menu were you can enter the configurator.

Once the home screen is loaded, BLE is also started. You can now connect with your computer to the FreeTouchDeck. You might have to refresh your Bluetooth device list on your computer. After you see "FreeTouchDeck", you can connect to it. To test if Bluetooth works properly you can go in to the "Music" menu. And press "Mute" to see if a BLE connection is established.

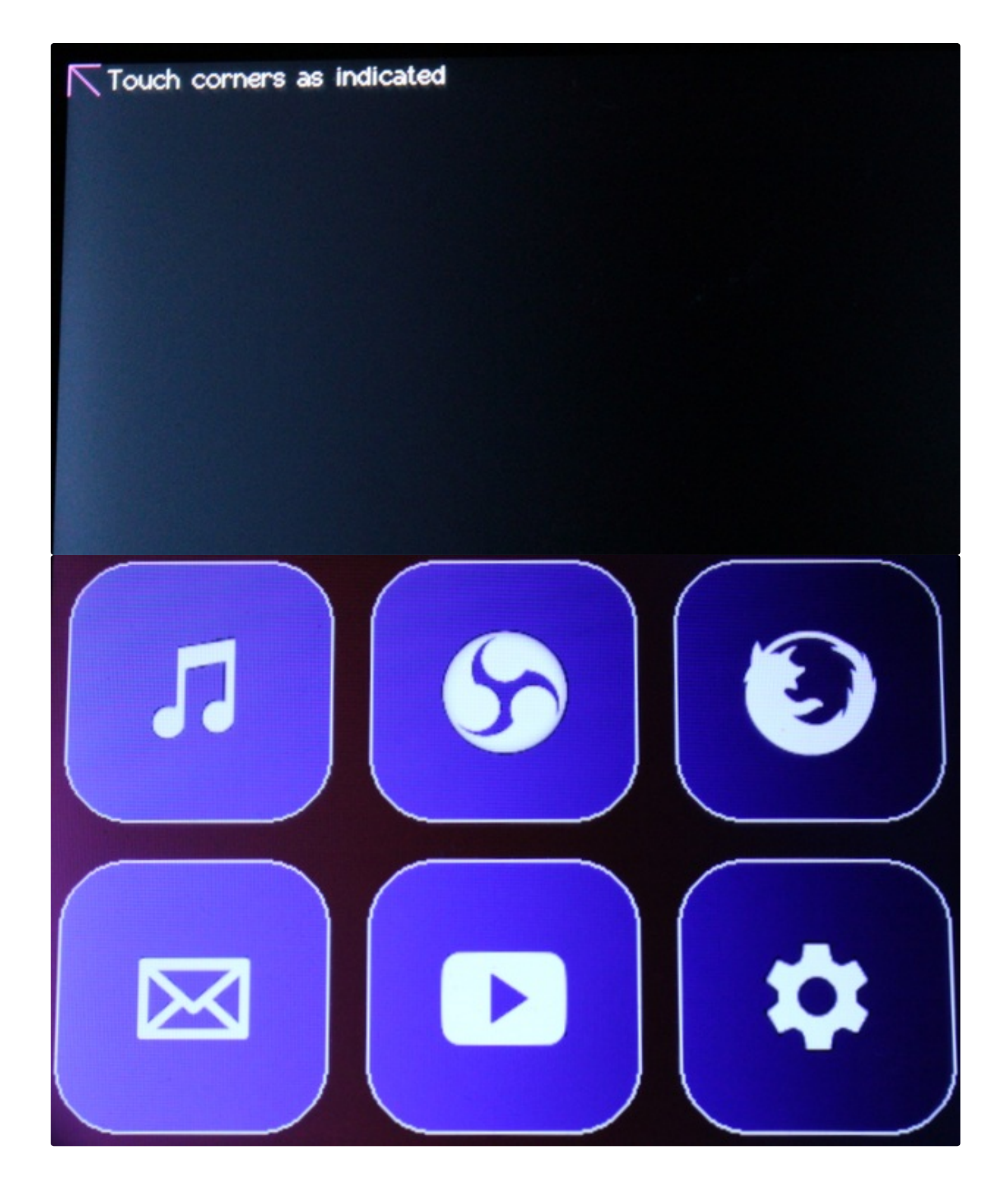

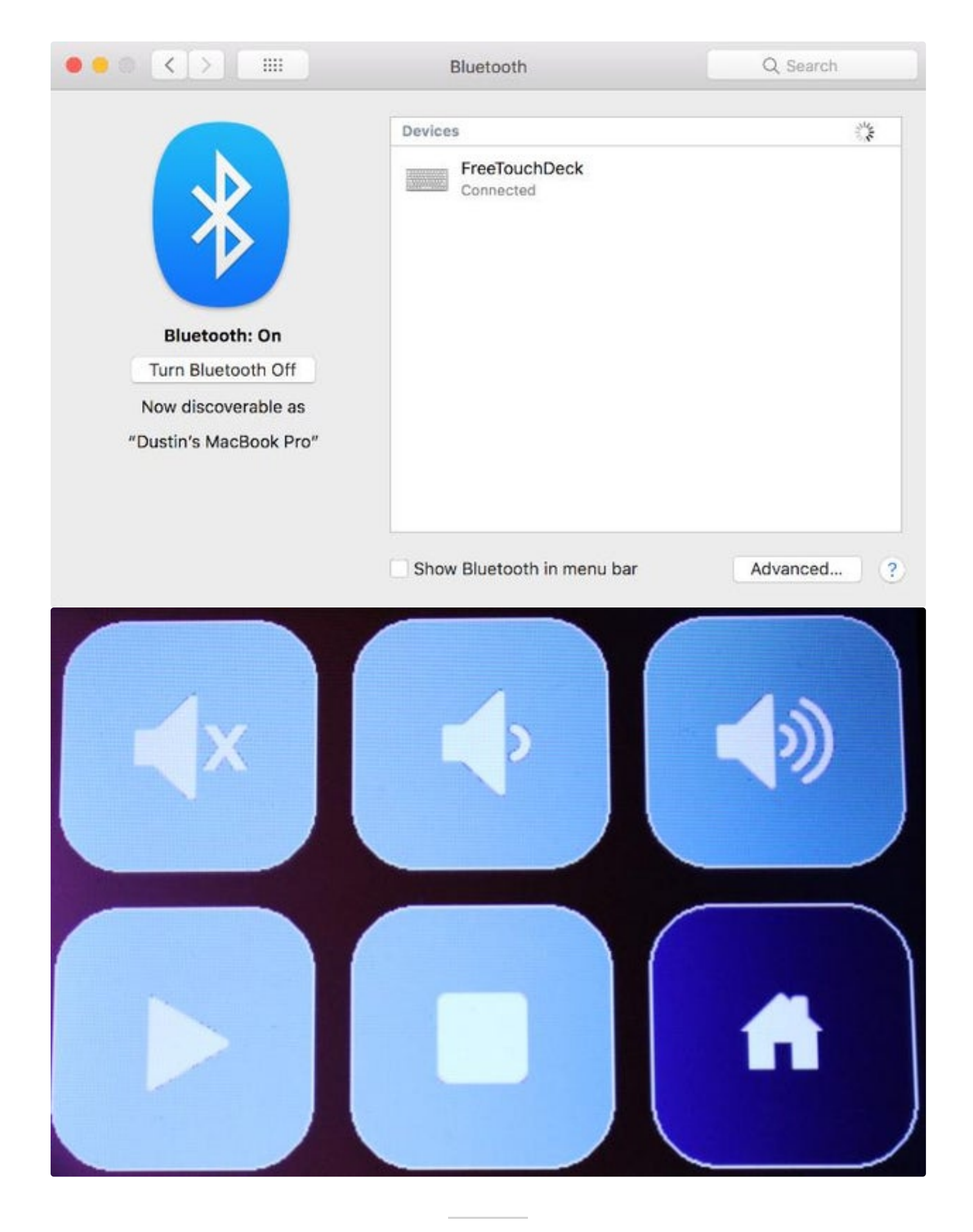

# Step 10: Configure Your FreeTouchDeck

You can now customize your FreeTouchDeck. FreeTouchDeck hosts a website on the ESP32 itself where you can configure the menu's and the button's each menu has. You can also customize the colors and upload your own logo's.

To start the configurator. Touch the bottom right button so go to the "*Settings*" page and then touch the "**WiFi**" button on the top left. Once the configurator has started you can open a web browser and go to *freetouchdeck.local*.

To learn more about how to use the configurator check out the <u>Wiki on Github</u>.

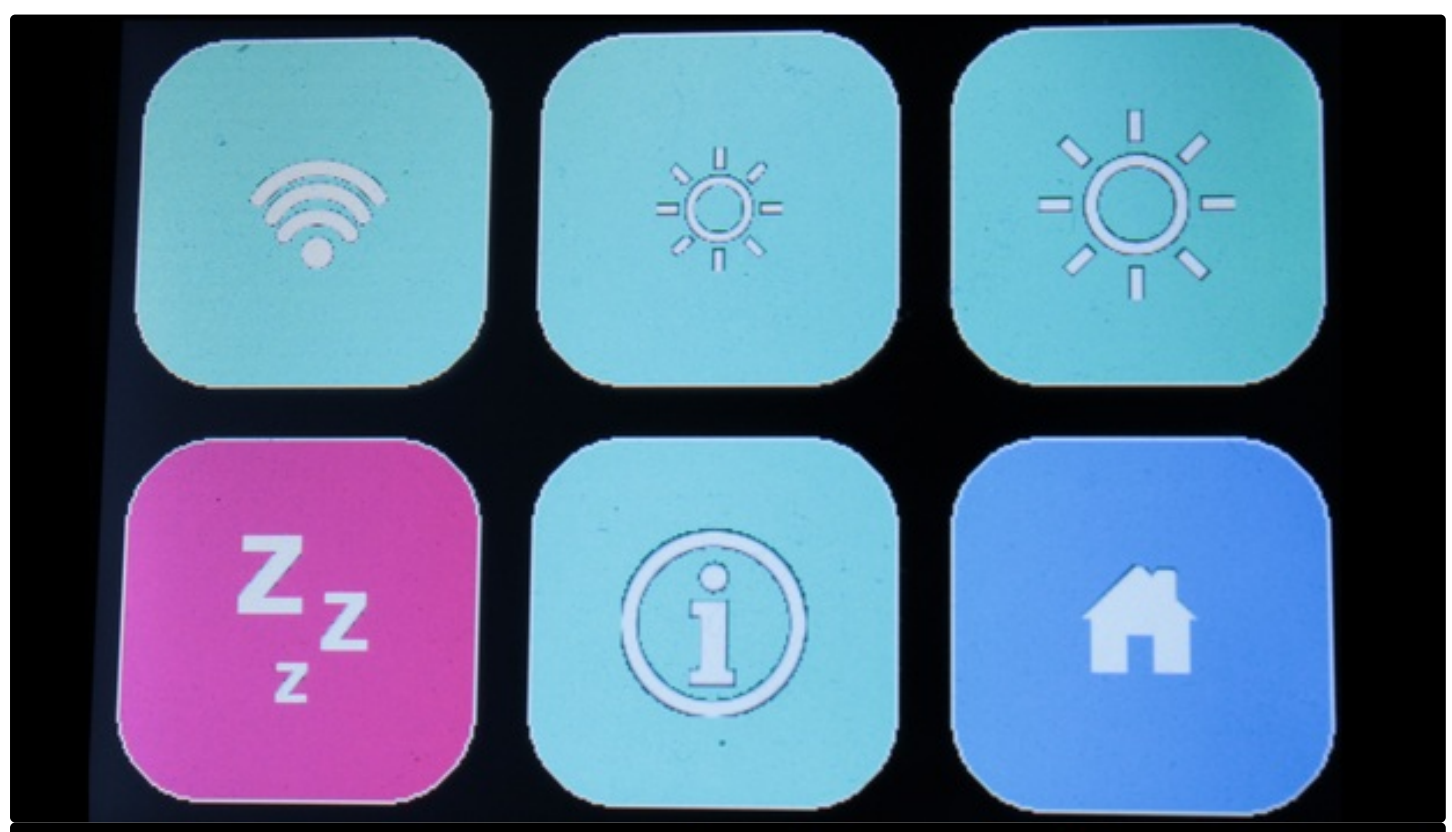

Now in config mode. To configure: http://freetouchdeck.local Your IP is: 192.168.178.31

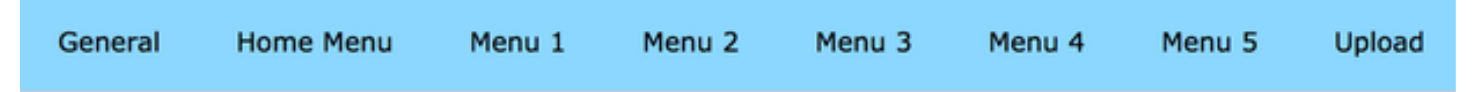

## FreeTouchDeck Configurator

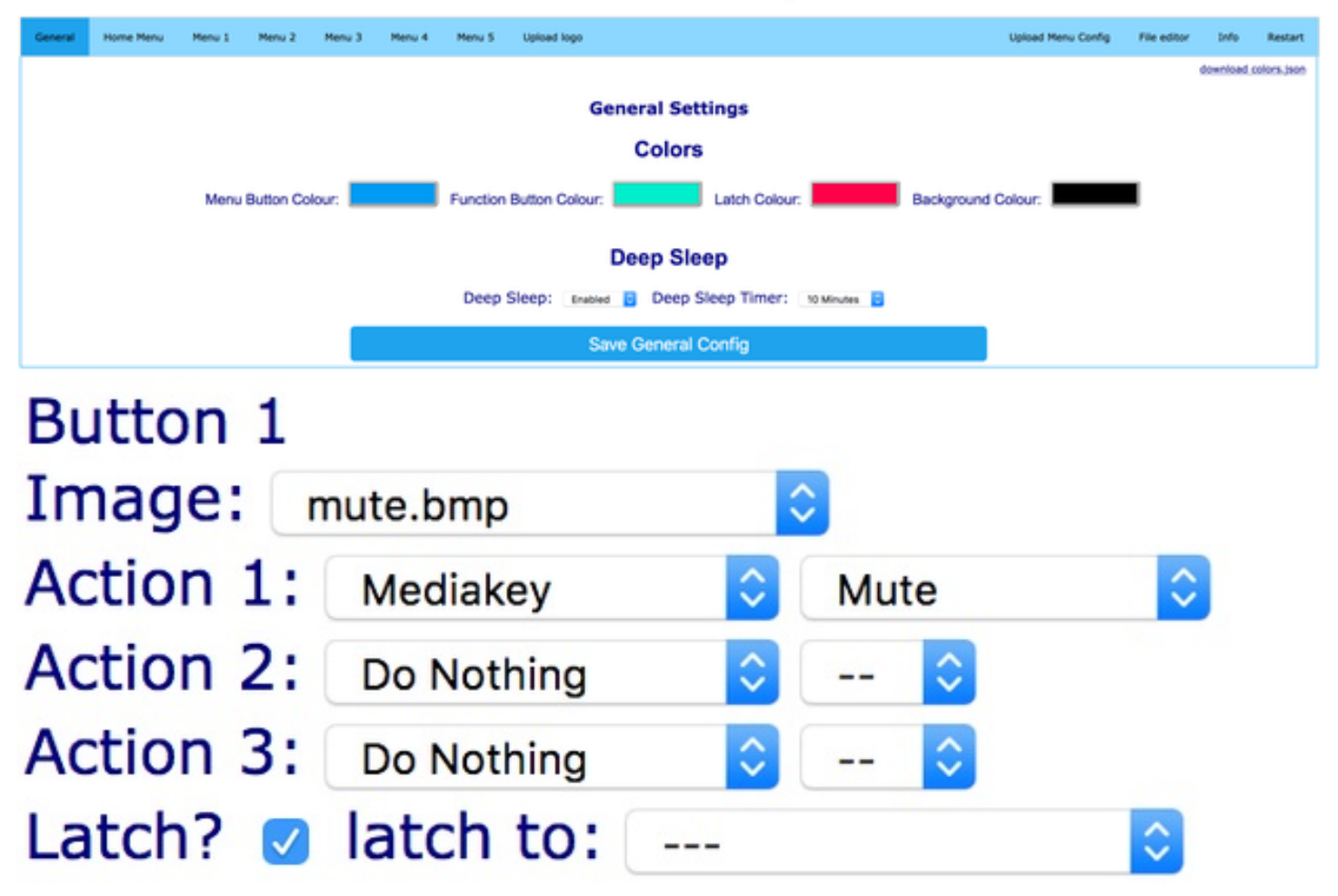

### Step 11: Final Note and Troubleshooting

#### Troubleshooting

Not using the combiner PCB but using a breadboard can make for bad connections and a screen that doesn't seem to work. So if you seem to have a screen that is not working, double and triple check your connections!

Also if newer versions of the ESP32 core of TFT\_eSPI (or any library for that matter) contain changes that need a code change, things might not work. I try to catch these changes and update the code accordingly, but it may not always happen straight away.

If you comment with any complications, please include the following information:

- Are you using the combiner PCB?
- Are you using a breadboard?
- Did you solder the connections using a protoboard or point to point?
- What version of the ESP32 core are you using?
- What version of the TFT\_eSPI library are you using?

A Bluetooth ESP32 TFT + Touch Macro Keypad): Page 21

This makes troubleshooting for me much easier, as otherwise I have to ask it first before I can help you :)

### **Final Note**

Thank you for taking the time to read this Instructable! I hope this is useful to you and you've had fun building your FreeTouchDeck

If you have any questions or are stuck somehow, do not hesitate to leave a comment, or join me on one of my social channels.

YouTube: https://www.youtube.com/dustinwatts

Twitter: https://twitter.com/DustinWattsNL

#### Discord: https://discord.gg/RE3XevS

Awesome and very useful project, big thanks for the great instructions!

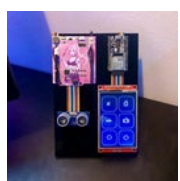

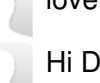

love the anime pcb there

Hi Dustin,

I've made this one with a 2.8" TFT touch screen (ILI9341).

Had to make the following modifications to your code to make it work:

- Change the resolution and the touch-rotation statements in the INO file to match the resolution (320x240)

- Fix a compilation error in Action.h (bleKeyboard.write(KEY\_NUM\_ASTERIX) instead of bleKeyboard.write(KEY\_NUM\_ASTERISK))

- Change the TFT-driver to ILI9341\_DRIVER in /TFT\_eSPI/User\_Setup.h

Works like a charm! I mainly use it with some custom logo's to operate MS Teams conference keys (mute mic, mute video, raise hand, etc etc).

Thanks for this project!

Michael

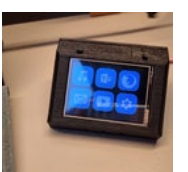

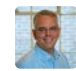

LOVE this project! Got it all up and running with a few bumps here and there, but was a great learning experience! Is there a way to remove the white border from the buttons?

Hi Dustin.When upload. There is error message 'NUM\_0' was not declared in this scope. How to add in?

Gracias por compartir este proyecto.

Aunque me dio problemas la primera TFT, con la segunda ha salido funcionando a la primera. A falta de la caja, aqui está totalmente personalizado.

Saludos

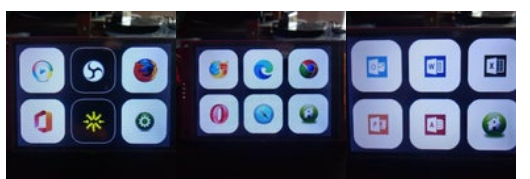

Project very well done and easy to do, well explained even confusing me at times it was easy to find an answer to the existing questions.

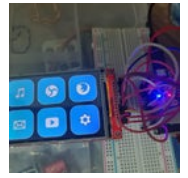

Hi Dustin, thanks for sharing this great project.

I have followed all the indications, reviewed connections, verified file path as well as the User\_Setup.h modification.

The loading of the sketch apparently correct, it does not throw any error, the Arduino IDE, once the loading is finished, I reboot ESP32 and the TFT screen remains blank (white).

When I open the serial port and do a reset it indicates error in the SPIFFS according to attached image.

Can you help me please?

Thank you.

Best regards.

Luis

| SET),boot:0x13 (SPI_FAST_FLASH_BOOT |
|-------------------------------------|
| 0x00,d_drv10x00,cs0_drv10x00,hd_drv |
| 14                                  |
| :1216                               |
| 19720                               |
| :6352                               |
|                                     |

nt failed, -10025 tialisation failed!

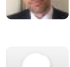

Hi Rapidbit, Did you do the Sketch Data Upload step? Selecting 2MB APP/2MB SPIFFS is also important when uploading the sketch....

Hi Dustin, thanks for your quick response.

Now I have the same problem as "erwinsanders ".

I have managed to upload the sketch and the "data" folder without errors.

From the mobile I see by BLE the device and I can connect, but I see nothing on the screen, I have checked several times the wiring and the path to the User\_Setup.h file, I use the one from the repository.

Thanks

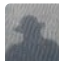

Solved:

Hi, one more question about touch... I have ordered exact the linked display from aliexpress. I can clearly see the ~4 wires in the flat-cable from the touchscreen layer and the XPT2046 on backside of the pcb. The display is mounted on your PCB and i used as an template :ESP32\_Dev\_Kit\_V1\_ILI9488\_Resistive.h (WIFI is not configured and connected)

Is there an video with the touch calibration ? (i see two times a symbol. I think it wants to tell me: "touch me in in the middle of the circle to start calibration) But i dosnt matter if i touch the display or not, it will go on after ~2 seconds and i see the 6 symbols...)

PS: I have two of this ESP32 Modules and two displays with the same behavior... So i should be an configuration problem on my side (?)

Solved:

Hi, the problem is lost while im searching it...

A) i had 2,5MOhm / 6MOhm between the Pin numbered with 21 at the ESP32 Module and between GND and 3V3, That looks good for me...

B) i resoldered all Pins with Flux

C) i used another Power Supply

=> I saw no change

D) auf setting #define REPEAT\_CAL to true the calibration can be don and the device works... I finally can't reproduce the reason. For example i tested calibration with the protection film on the display that i had at the beginng an it works also...

Thank you very much for your support and the great project !

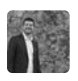

I have the same problem but I cannot solve it by performing the procedures you mention.

EDIT: My solution comment this line in the sketch: //#define USECAPTOUCH

A azum little project had alot of fun doing it and learnd some new great stuff!

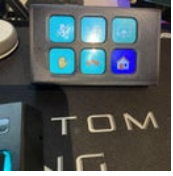

Incredible prject. Thanks for creating and sharing it Dustin.

I started to buil the same day I saw the project! Luckily I had already an ESP (VROOM-32) and a display (2.8 inch ILI9341) from other projects. I was a bit sceptical initially because both were different from what is in the project. But it all worked in the end! I packed everything into a box and added a LiPo + wireless charger. Obviously as I had no connector board, so there is 'kabelsalat' inside :)

I can see now how a capacitive (and a larger) screen would be so much better, for this purpose. So I preordered a TouchDown straightaway and now wait when these become available. What would be a great addition - are some physical buttons and a rotary encoder (for things like

What would be a great addition - are some physical buttons and a rotary encoder (for things like volume, brightness, etc).

Even better if this could be also used to send MQTT commends. This way I could intergrate it into smart home, and that would be really great.

Do you think any of these additions is possible? Without messing the code too much. Many thanks!

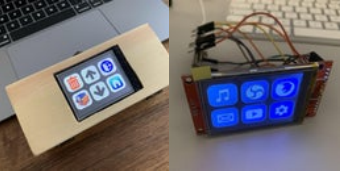

Hi!

love the project but i got a issue when im compiling the sketch i get an error saying could any one point me to what is wrong?

Arduino:1.8.13 (Windows Store 1.8.42.0) (Windows 10),

In file included from C:\Users\glenn\Documents\FreeTouchDeck\FreeTouchDeck.ino:301:0: sketch\Touch.h: In function 'void touch\_calibrate()':

Touch.h:39:9: error: 'class TFT\_eSPI' has no member named 'setTouch' tft.setTouch(calData);

٨

Touch.h:61:9: error: 'class TFT\_eSPI' has no member named 'calibrateTouch' tft.calibrateTouch(calData, TFT\_MAGENTA, TFT\_BLACK, 15);

^

C:\Users\gleedv846\Documents\FreeTouchDeck\FreeTouchDeck.ino: In function 'void loop()': FreeTouchDeck:676:19: error: 'class TFT\_eSPI' has no member named 'getTouch' pressed = tft.getTouch(&t\_x, &t\_y); FreeTouchDeck:714:19: error: 'class TFT eSPI' has no member named 'getTouch' pressed = tft.getTouch(&t\_x, &t\_y); FreeTouchDeck:753:19: error: 'class TFT\_eSPI' has no member named 'getTouch' pressed = tft.getTouch(&t x, &t y); FreeTouchDeck:831:19: error: 'class TFT eSPI' has no member named 'getTouch' pressed = tft.getTouch(&t\_x, &t\_y); Multiple libraries were found for "WiFi.h" Använd: C:\Users\gleedv846\Documents\ArduinoData\packages\esp32\hardware\esp32\1.0.6\libraries\WiFi Oanvänd: C:\Program Files\WindowsApps\ArduinoLLC.ArduinoIDE\_1.8.42.0\_x86\_\_mdqgnx93n4wtt\libraries\WiFi exit status 1 'class TFT eSPI' has no member named 'setTouch' This report would have more information with "Show verbose output during compilation" option enabled in File -> Preferences. Hi Glenn! That compile error shows up if in User\_Setup.h, TOUCH CS is not defined (probably

still commented out). Open the file:

/Arduino/libraries/TFT\_eSPI/User\_Setup.h

and make sure that it is the same as in the example (in the FreeTouchDeck repository) file.

Have fun!

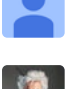

Thanks for your reply now it compiled just fine thanks for the help and what a great project! Fantastic project, thanks for very clear instructions! Creating it went flawlessly. I created my own casing in Blender. I use it mainly for Teams, Blender, OBS.

(https://www.thingiverse.com/thing:4836588/files)

:) some times you need to read the instructions more the one time!

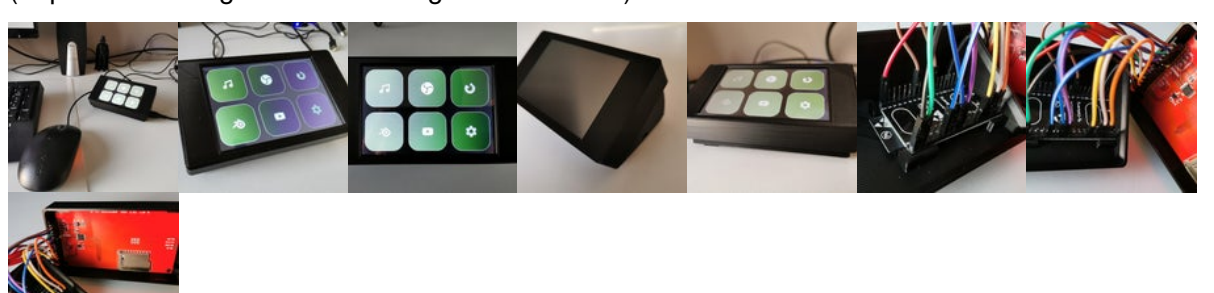

Very nice project indeed! Especially with the WiFi setup page that allow easy configuration. I got everything working, almost. Except that my Linux Mint computer does not recognize the Bluetooth connection (my android phone does however). Which brought me to the following thought: As I have to power the Esp32 with a USB adapter anyway, would it somehow be possible to convert this from a 'Bluetooth' keyboard device into a native 'USB' keyboard device?

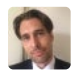

Hi Rudolf! The ESP32 BLE can have some trouble with certain Bluetooth connections. There are however some good USB BT adapters that help with connection issues. Although I do not know A Bluetooth ESP32 TFT + Touch Macro Keypad): Page 25 about Linux Mint support....

The ESP32 doesn't have native USB support unfortunately. There is a possibility to use and external IC that has USB HID support which then communicates over serial to the ESP32. I'm looking in to that atm. So it is possible, but I do not have a clear answer right away....

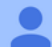

Great job, thank you for sharing. I am using it on Ubuntu Linux and works perfectly. Using a 7" screen and with more memory would be perfect.

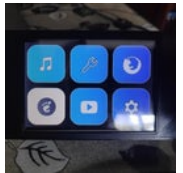

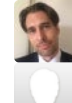

Glad to hear @lunasf! I know, bigger would be better! :)

Hello Dustin,

we have build the device but after upload it says: Hard resetting via RTS pin... then nothing screen is white i can connect via Bluetooth but the initial screen is not showing can you give me a hint where to look or what to check

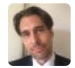

Hi @erwinsanders! If the sketch is running (you can connect via BLE so I believe it is) I would double check if the wires are correct. Also make sure that the User\_Setup.h in the TFT\_eSPI library is the same as in the repository. You can also join me on Discord where we can debug together (https://discord.gg/RE3XevS).

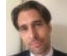

After uploading is always does a hard reset, so that is normal behavior. If you connect to it via the Serial Monitor in Arduino, you should see some output. If it says "[WARNING]: SPIFFS initialisation failed!" you can try uploading the config data to the ESP32 again, using the ESP32 Sketch Data Upload tool. If it boots normally, you should check the User\_Setup.h and see if all the pins that are used for the TFT are defined correctly. If you like to chat about it (maybe faster) you can join my Discord: https://discord.gg/RE3XevS

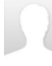

Realy nice, well documented project and especialy useful with us all using Zoom and Teams all day long. Used a modified case to house an on/off switch and a lipo with charger so the touchdeck is wireless.

thanks al lot for this instructable

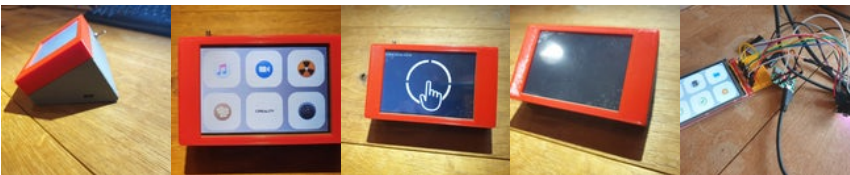

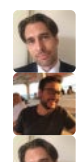

Wow! That look really great @pneuteboom!

Do you have any idea whether an ILI9486 screen work instead of an ILI9488? Thanks!

Hi @huseyint15 ! Not out of the box. the ILI9486 uses a parallel interface and FreeTouchDeck is written to use SPI screens. It might work with some modifications, but I can't say for sure.

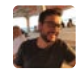

Thanks Dustin.

You say don't use 5V to power it, use 3.3V. Does this mean you can't plug it into regular USB since that's usually 5V+? How do you power this?

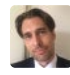

Hi @besxapacb You can't power the screen itself from 3.3V. The ESP32 has 3.3V available and the IO's are also 3.3V. So you can use the USB on the ESP32, that's fine. Regular USB is fine.

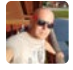

This project is awesome. All steps are well explained. Thank you!

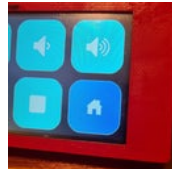

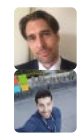

Thank you for building it!

Super well explained project and it works really well Was able to use it as a starting point to control Microsoft Teams

How to build a Free Touch Deck to control Microsoft Teams

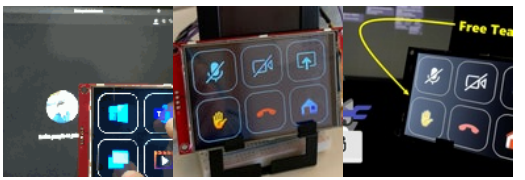

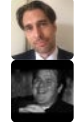

Very cool @joaoferreira1!

Hi Dustin. first i would like to thank you for documenting this. i think it is very cool to share such a nice project for others to enjoy. i ordered a set of 10pcbs (it says esp32 + tft combiner v1). but unfortunately my tft will not power up. is it a problem i soldered the SD0 MOSI pin ? or just some mixup with drivers i compiled ?

also reordered 3 more tft's, (correct ones ili9488), but the wrong Wroom-32u. i clicked the wrong esp32 from the options on aliexpress. is there a way to make these work?

I understand if it becomes to much timeconsuming, but if you can send me in the right direction that would be awsome.

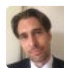

Hi @rcampman! Sorry for the late reaction. I don't get notifications when someone post a comment. There are a few things you can check. The MOSI pin should not be a problem. MOSI is actually used, so you need that. MISO isn't used on the TFT but it is used for the SD Card reader.

What can be happening is (although I'm guessing) that the screen stays black because the backlight is not on. In User\_Setup.h you have to set the backlight pin and to be HIGH when on. You can try and check that, and also the if the pin is actually high. (with a multimeter (should be 3V3) or with an led and a resistor to ground).

I'd be happy to help you with some debugging, you can join my Discord, https://discord.gg/RE3XevS where we can debug it when we are both online.

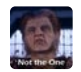

Hi, Just built 1 out of 2 :) Nice little unit.

Wondering how do I execute a program via a button? Could not see a function in Configurator.

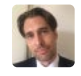

Hi, for now this is not possible without a piece of software on your PC. I'm currently developing that software. If you like to be a beta-tester, you can join my Discord server! https://discord.gg/RE3XevS

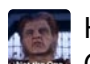

Hi Dustin, Ok, I've joined your Discord :)

For the time being, I found by using shortcut keys, I can get programs started. However, of course starting the exe directly is better.

A Bluetooth ESP32 TFT + Touch Macro Keypad): Page 27

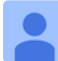

What a nifty little project! It took some fiddling to get it to work - read all the instructions very carfully - the author was a tremendous help!

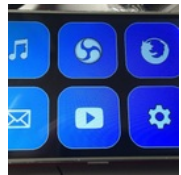

Cracking little toy! Works nicely with my MAC too. :-)

Thanks for this.. Next I'm looking to add this: https://www.hackster.io/alan707/zoom-button-a6cf6f A stupid big button to exit zoom..

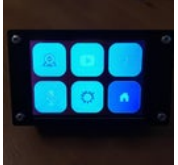

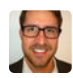

Still printing out the case on my CR-10. So far works great on the bench. I plan to order the PCB also. Thanks for the effort on putting this together!! This will be a great learning tool for me, spending time reviewing this as an intro to the esp32 and the TFT modules; both are new components for me.

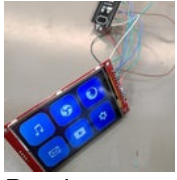

Dustin, you rock!

Thanks for spending your time on documenting this project. Excellent work, this looks/feels like professional gear. Wish all my projects would reach this quality. This is definitely one of the best contributions ever I have seen so far. Hans

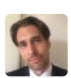

Thank you Hans for this amazing compliment!

Got today my new Display WITH touch and tadaaa, all runs fine. Thank you all for your help. Still having issues, but not related to the freetouchdesk hard and software.

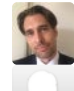

Well! That is awesome! Maybe I can help with the unrelated stuff as well :)

Ordered parts from Amazon and did the PCB from pcbway. Need to find a power source for it yet but probably have something around the house I could use. Any idea how long it will take for the PCBs to arrive? China is always questionable on timing.

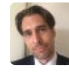

Hi nrd4lif! Any USB power source will be fine, it doesn't draw much current. PCB from PCBWay usually arrive pretty quick, although it off course depends on the shipping method you have chosen.